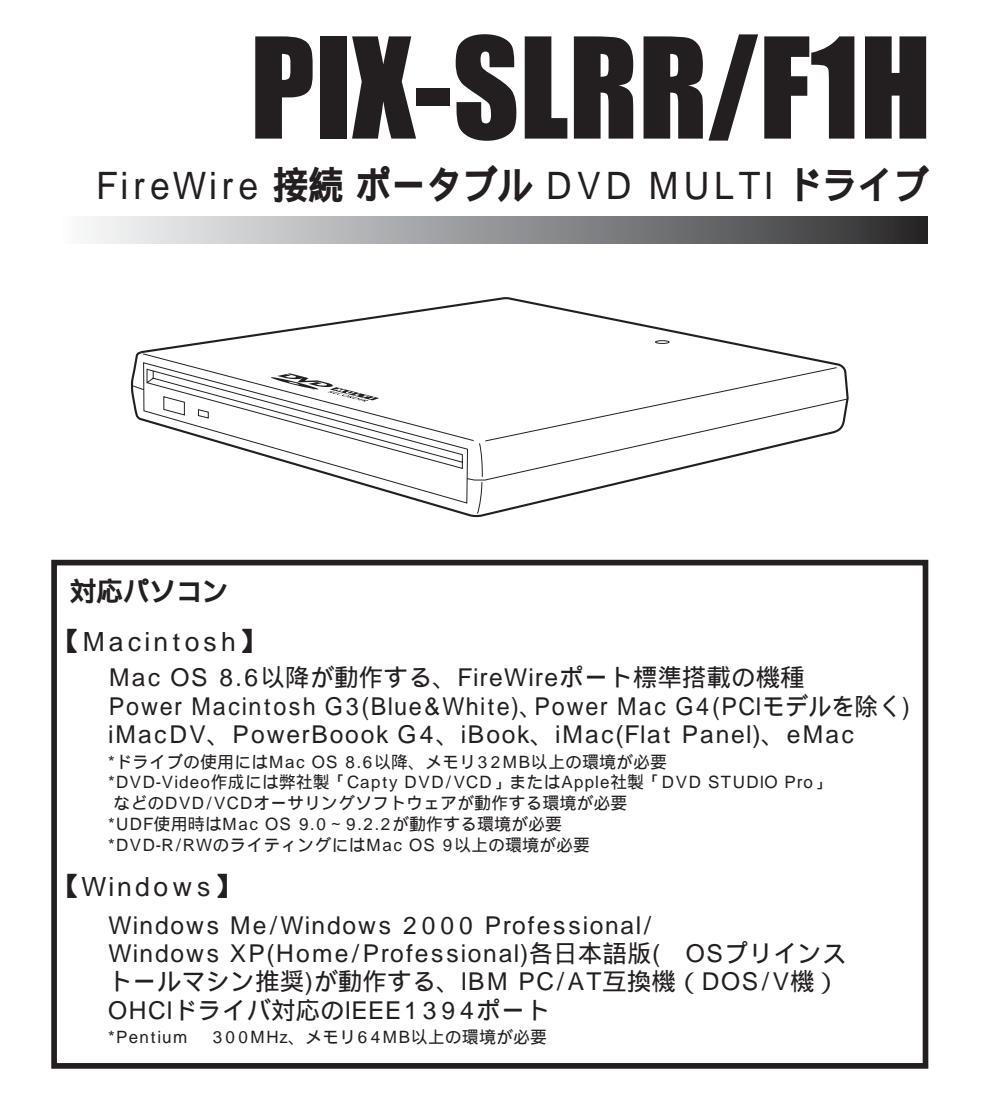

この取扱説明書をよくお読みのうえ、正しくご使用ください。 保証書は「ご購入日」「販売店名」などの記入を必ずお確かめの上、販売店からお受け取りください。

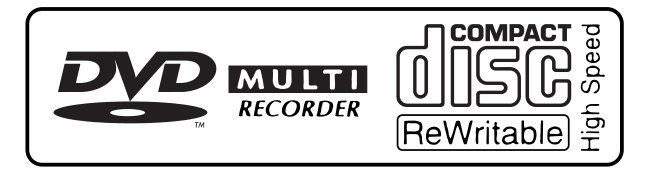

SX155-61001-A

#### ソフトウェア製品使用許諾契約書

お客様は、この使用許諾契約書(以下、本契約)の下記使用許諾条件にしたがって、ソフトウェアプログ ラム(以下、本プログラム)ならびに取扱説明書等の付属物を使用する譲渡不能な非独占的権利を、株式 会社ピクセラより許諾されます。

#### 許諾事項

お客様に本プログラムを1台のコンピュータにインストールして利用する権利を非独占的に許諾いたします が、この権利を第三者に譲渡することはできません。

本プログラムは、バックアップの目的でのみ、著作権に関する表示が元の状態のまま残されることを条件 に、マシン読み取り可能な形態でプログラムを1部複製できます。

#### 禁止事項

本プログラムをネットワーク上で使用することはできません。ネットワーク上の複数のコンピュータで使用 する場合は、別途、株式会社ピクセラから各コンピュータ毎の使用権を取得することが必要です。 お客様は、本プログラムを再使用許諾、譲渡、頒布、貸与その他の方法により第三者に使用もしくは利用さ せることはできません。

お客様は、本プログラム及び付属物の全部または一部を修正、改変、逆コンパイルまたは逆アセンブルする ことはできません。または第三者にこのような行為をさせてはなりません。

#### 契約の終了

お客様が、本プログラムまたは付属物を許可なく複製したり、上記許諾条件に違反した場合には、本契約は自動的に終了するほか、株式会社ピクセラにより他の法的な措置がとられることがあります。契約終了の場合、 お客様は、本プログラム、付属物、複製物一切を廃棄または株式会社ピクセラに返還するものとします。

#### 保証と免責

本プログラムおよび付属物は、明示黙示を問わず、商品性、お客様の特定の使用目的への適合性と合致するものではありません。また、株式会社ピクセラは、本プログラムの機能がお客様の要求と合致すること、あるいは本プログラムの作動に中断やエラーのないことを保証するものではありません。

株式会社ピクセラは、本プログラムの使用に付随または関連して生じる直接的または間接的な損失、損害など について、如何なる場合においても一切責任を負わず、また本プログラムの使用に起因または関連してお客様 と第三者との間に生じたいかなる紛争についても、一切責任を負いません。

ご注意

- (1) 本書の内容の一部または全部を無断で転載することは、固くお断りします。
- (2) 本書の内容について、将来予告なしに変更することがあります。
- (3) 本書の内容については、万全を期して作成いたしましたが、万一ご不審な点や誤り・記 載漏れなどお気づきの点がございましたら、ご連絡下さいますようお願いいたします。
- (4) 本製品を運用した結果の影響につきましては、(2)(3)項に関わらず責任を負いかねま すので、ご了承ください。

商標について

Windows<sup>®</sup>は米国 Microsoft Corporationの米国およびその他の国における登録商標です。

(Windowsの正式名称は、Microsoft® Windows® Operating Systemです)

- Macintosh は米国 Apple Computer, Inc. の商標です。
- QuickTime および QuickTime ロゴは、ライセンスに基づいて使用される商標です。
   QuickTime は、米国およびその他の国々で登録された商標です。
- ・ Photo CD は米国イーストマン・コダック社の商標です。
- その他、本書に記載されている社名および商品名は、各社の商標、登録商標および商品です。

©2003 株式会社ピクセラ

### 目次

| PIX-SLRR/F1Hの特長2     |
|----------------------|
| 付属品のご確認              |
| 安全上の注意               |
| 使用上のお願い7             |
| 各部のなまえとはたらき12        |
| 接続のしかた               |
| ディスクの出し入れ            |
| 使用できるメディアについて        |
| DVD-Videoの再生について18   |
| Macintosh での利用方法 19  |
| ソフトウェアのインストール        |
| DVD-RAM の使い方         |
| DVD-R/RW の使い方        |
| CD-R/RWの使い方          |
| ディスクイメ - ジメニュ - について |
| その他のアプリケーションについて40   |
| Windows での利用方法 41    |
| ソフトウェアのインストール        |
| ソフトウェアのアンインストール      |
| DVD-RAM の使い方         |
| 困ったとき?!              |
| 巻末資料:用語解説            |
| 定格                   |
| ユーザーサポートについて54       |
| 保証とアフターサービス          |

## PIX-SLRR/F1H**の特長**

#### ■ 多彩なメディアに対応

DVD-RAM 片面4.7GB、両面9.4GBの大容量記録。2倍速記録・再生。

DVD-R(for General, Ver.2.0)の記録・再生。2倍速記録。

DVD-RW(Ver.1.1)の記録・再生。

CD-R/RWの記録・再生。

■ 持ち運びに便利なポータブルタイプ

本体重量約390g、最大厚さ約20mmの軽量小型。

Macintosh環境に最適化

Fire Wire( IEEE1394 )接続。

Macintosh用DVD-Video/Video CDオーサリングソフトウェア「Capty DVD/VCD Ver1.1」同梱。

Macintosh用DVD/CDライティングソフトウェア「Pixe Burn!3」同梱。

Windows機とのデータ交換にも配慮し、デバイスドライバおよび各種ツールはMacintosh用とWindows用を同梱。

・本製品の使用により、または故障により生じたデータの損失ならびに、その他直接、間接の損害につきましては、当社は一切の責任を負いかねますので、あらかじめご了承ください。重要なデータに関しては、万一に備えてバックアップ(複製)を行ってください。

<sup>・</sup>本製品(ソフトウェア含む)は日本国内仕様です。日本国外で使用された場合の責任は負いかねます。

# 付属品のご確認

### 必ず確認してください。

PIX-SLRR/F1Hのパッケージには下記の付属品が収められています。

PIX-SLRR/F1Hをご使用になる前に必ず確認してください。

不足品や破損品がありましたら、すぐにお買い上げの販売店または弊社ユーザーサポートセンターへご連絡ください。

#### ドライブ本体 1台

### AC アダプタ 1個

IEEE1394(FireWire) 接続ケーブル(6Pin-6Pin)1本

CD-ROM 1枚

取扱説明書 2冊

#### ユーザー登録カード兼保証書 2枚

▲ご注意

ユーザー登録カード兼保証書は、紛失された場合でも再発行いたしかねます。 あらかじめご了承のうえ、大切に保管してください。

重要

ユーザー登録について ユーザー登録については、簡単に登録が行えるインターネットでの登録をお勧めします。 (アドレス http://www.pixela.co.jp/support/) 詳細についてはユーザー登録カード兼保証書をご参照ください。 登録がない場合、または記入事項が正確でない、あるいは記入漏れのある場合は、無登録となり サポート・バージョンアップ等のサービスが受けられなくなる場合があります。

## 安全上の注意

ご使用になる人や他の人への危害、財産への損害を未然に防止するため、必ずお守りいただくことを次 のように説明しています。

表示内容を無視して誤った使い方をしたときに生じる危害や損害の程度を、次の表示で区分し、説明しています。

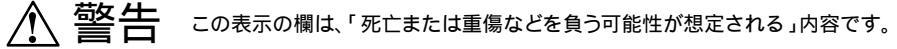

た意 この表示の欄は、「傷害を負う可能性または物的損害のみが発生する可能性が 想定される」内容です。

お守りいただく内容の種類を、次の絵表示で区分し、説明しています。(下記は絵表示の一例です。)

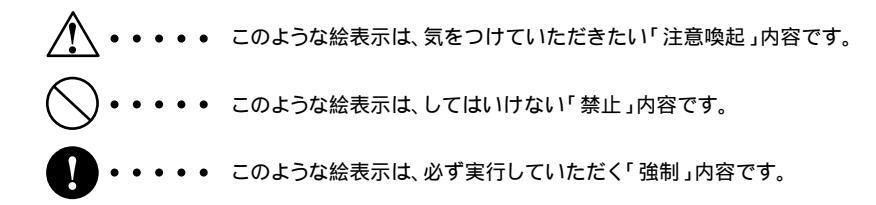

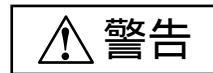

| 分解禁止    | 本機の分解や改造は絶対にしない<br>(本体力バーを外すなど)                | レーザ光線による視力障害の原因に<br>なることがあります。<br>また、火災や感電の原因になります。<br>修理は弊社までご相談ください。 |
|---------|------------------------------------------------|------------------------------------------------------------------------|
| ▲<br>禁止 | 本機上面や近くに液体容器や金属類<br>を置かない                      | 本機の内部に入り、火災や感電の原因<br>になります。                                            |
| 禁止      | 本機の内部に金属類や燃えやすいもの<br>を入れない                     | 火災や感電の原因になります。                                                         |
| 禁止      | コンセントや配線器具の定格を超える<br>使い方や、交流100V以外での使用は<br>しない | たこ足配線等で、定格を超えると、<br>発熱による火災の原因になります。                                   |

# 安全上の注意

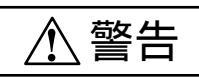

| ○                                                                   | ACアダプタ・電源コード・プラグ<br>を破損するようなことはしない<br>傷つけたり、加工したり、熱器具に<br>近づけたり、無理に曲げたり、ねじ<br>ったり、引っ張ったり、重い物を載<br>せたり、束ねたりしない | 傷んだまま使用すると、感電・ショー<br>ト・火災の原因になります。<br>A修理は、弊社までご相談ください。                     |
|---------------------------------------------------------------------|----------------------------------------------------------------------------------------------------|-----------------------------------------------------------------------------|
| 電源プラグ<br>を抜く                                                        | 落としたりして破損したら、電源ス<br>イッチを切り電源プラグを抜く!                                                                           | そのまま使用するとショートして、<br>火災や感電の原因になります。<br>A修理は弊社までご相談ください。                      |
| <ul> <li>         ・</li> <li>         電源プラグ<br/>を抜く     </li> </ul> | 液体・異物などが内部に入ったら、<br>電源スイッチを切り電源プラグを<br>抜く!                                                                    | そのまま使用するとショートして、<br>火災や感電の原因になります。<br>A修理は弊社までご相談ください。                      |
| <ul> <li>電源プラグ</li> <li>を抜く</li> </ul>                              | 煙が出たり変な臭いや音がしたら、<br>電源スイッチを切り電源プラグを<br>抜く!                                                                    | そのまま使用するとショートして、<br>火災や感電の原因になります。<br>A修理は弊社までご相談ください。                      |
| •                                                                   | 電源プラグは根元まで確実に<br>差し込む                                                                                         | 差し込みが不完全ですと、感電や発<br>熱による火災の原因になります。<br>A傷んだプラグ・ゆるんだコンセン<br>トは使用しないでください。    |
| 0                                                                   | 電源プラグのほこり等は<br>定期的にとる                                                                                         | プラグにほこり等がたまると、湿気<br>等で絶縁不良となり、火災の原因に<br>なります。<br>電源プラグを抜き、乾いた布でふい<br>てください。 |
| 水ぬれ禁止                                                               | 本機やACアダプタをぬらさない                                                                                               | 火災・感電の原因になります。                                                              |
| ぬれ手禁止                                                               | ぬれた手で、電源プラグの抜き差しを<br>しない                                                                                      | 感電の原因になります。                                                                 |
| 接触禁止                                                                | 雷が鳴りだしたら、電源プラグ、AC<br>アダプタや本機の金属部に触れない                                                                         | 感電の原因になります。                                                                 |

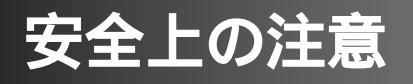

| 禁止 | 直射日光の当たる場所や異常に温度<br>が高くなる場所には置かない                                | 本機の内部温度が上昇して、火災の<br>原因になります。                                |
|----|------------------------------------------------------------------|-------------------------------------------------------------|
| ○  | 湿気やほこりの多い場所や加湿器の<br>ある場所に置かない                                    | 火災や感電の原因になります。                                              |
| ○  | 重たいものを載せたり、通風孔をふ<br>さぐような風通しの悪い場所に置か<br>ない                       | 本機の内部温度が上昇し、火災の原<br>因になります。                                 |
| 禁止 | ディスクカバーのすき間から内部を<br>のぞき込まない                                      | 内部のレーザー光源を直視すると、<br>視力障害を起こす原因になります。                        |
| ○  | 振動や衝撃のある場所や傾斜した場<br>所、不安定な場所に置かない                                | 落ちたり、倒れたりして、けがの原<br>因になります。                                 |
| ○  | ひび割れや変形補修したディスクは<br>使用しない                                        | 本機の内部で飛び散って、けがの原<br>因になります。                                 |
| ○  | アクセスランプ(橙)の点灯してい<br>る間は、パソコンの電源スイッチを<br>OFFにしたり、システムをリセット<br>しない | データを消失・破損する危険があり<br>ます。                                     |
| ○  | 電源プラグを接続したまま移動しな<br>い                                            | 電源コードが傷つき、火災の原因に<br>なることがあります。                              |
| 0  | 電源コードはプラグ部分を持って抜<br>く                                            | 電源コードを引っ張ると、コードが<br>傷つき、火災・感電の原因になるこ<br>とがあります。             |
| 禁止 | 長時間直接触れて使用しない                                                    | ACアダプターの温度の高い部分に長<br>時間直接触れて使用していると、低温<br>やけどの原因になることがあります。 |

#### ■ メディアの取り扱いについて

本機では、次のディスクが使用できます。

- ・必ず、下のいずれかの規格のロゴマークの入ったディスクをご使用ください。それ以外のディスクは、 規格外のディスクとなり、故障の原因になります。
- ・規格外のディスクは、本機では動作を保証できません。また規格外のディスクを使用して本機が故障した場合は、有償修理となります。

本機で使用できるディスクの概要

- ・DVD-RAM は 20 のマークが入ったものをお使いください。
- ・DVD-ROM は 200 のマークが入ったものをお使いください。
- ・DVD-R は 2000 のマークが入ったものをお使いください。
- ・DVD-RW は 2000 のマークが入ったものをお使いください。
- ・DVD ビデオ は 💯 のマークが入ったものをお使いください。
- ・ビデオ CD は 回答 や 2 のマークが入ったものをお使いください。
- ・CD-R は 回答 のマークが入ったものをお使いください。
- ・CD-RW は 回答 や 回答 のマークが入ったものをお使いください。
- ・CD-ROM は 「『『『『『 のマークが入ったものをお使いください。
- ・音楽 CD は 回遊 のマークが入ったものをお使いください。

ディスクの状態(記録品質、傷、汚れ、変形、コピープロテクションなど)によっては正常に読み込めない場合があります。

#### DVD-RAMディスクの種類

本機は、カートリッジなし、およびTYPE2、TYPE4カートリッジから取り出したディスクのみ使用できます。 5.2GB、2.6GBのディスクは読み取り専用となります。

DVD-RAMディスクは、「記録できるDVD」として、パソコンデータの大容量記録再生を目的に開発されたリムーバブルディスクです。

DVD-RAMディスクには、カートリッジの有無と型式により、以下のタイプがあります。

TYPE1: ディスクの取り出しができないため、本機では使用できません。

TYPE2: ディスクの取り出しができます。片面タイプで2.6GB、4.7GB。

TYPE4: ディスクの取り出しができます。両面タイプで5.2GB、9.4GB。

カートリッジなし: 片面タイプで4.7GB

DVD-RAMディスクが再生可能なDVD-ROMドライブやDVDプレーヤーではTYPE2またはカートリッジなしをご使用ください。

データの記録を可能にするためのドライブの設定方法

カートリッジなしディスクおよびTYPE2、TYPE4カートリッジから取り出したディスクへのデータ記録を可能にするためには、本機の設定が必要です。

詳細は本書の「カートリッジなしディスクツールの使い方」(Mac用:26ページ)または「カートリッジなし ディスク用ツールの使い方」(Windows用:49ページ)をご参照ください。

ライトプロテクトの設定方法

4.7GB DVD-RAMディスクでは、カートリッジなし、およびTYPE2、TYPE4カートリッジから取り出した ディスクをライトプロテクト(書き込み禁止)状態に設定することができます。

大切なデータが保存されている場合には、ライトプロテクトの設定を行ってください。

詳細は本書の「ライトプロテクト設定の使い方」(Mac用:28ページ、Windows用:50ページ)をご参照ください。

■ メディアの取り扱いについて(2)

#### TYPE2カートリッジからディスクを取り出すときは

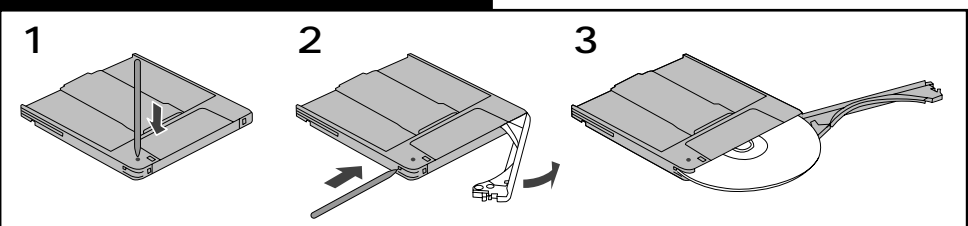

- 1. ディスク取り出しロックピンを先のとがったもの(ボールペンなど)でピンを押し出します。
- 2. カートリッジ左手前側面にある開閉用のへこみを、とがったもので押さえ、開閉ふたを開けます。
- 3. 表面を汚したり、傷つけたりしないよう、ディスクを水平に取り出します。

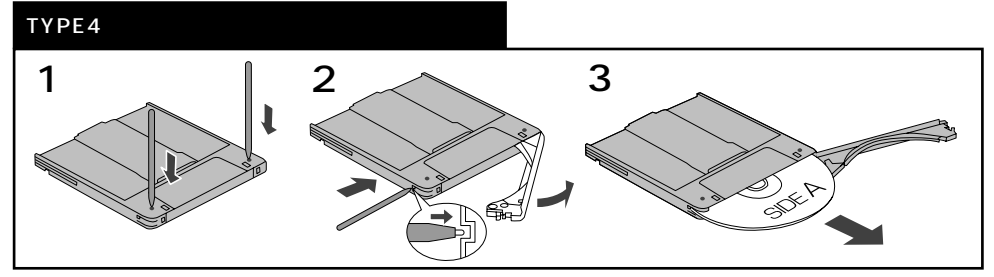

- 1. ディスク取り出しロックピン(2ケ所)を先のとがったもの(ボールペンなど)で押し出します。
- 2. カートリッジ左手前側面にある開閉用のへこみを、とがったもので押さえ、開閉ふたを開けます。
- 3. 表面を汚したり、傷つけたりしないよう、ディスクを水平に取り出します。

#### お願い

カートリッジから取り出したディスクの表面は、ごみやほこり、指紋などで汚したり、傷つけたりしないでください。

また、落としたり、曲げたり、紙を貼らないでください。(記録したデータが読めなくなる原因になります。)

ディスクの取り出しかたは、メーカーにより異なる場合があります。ご使用のディスクの説明書をよく読んで取り出してください。

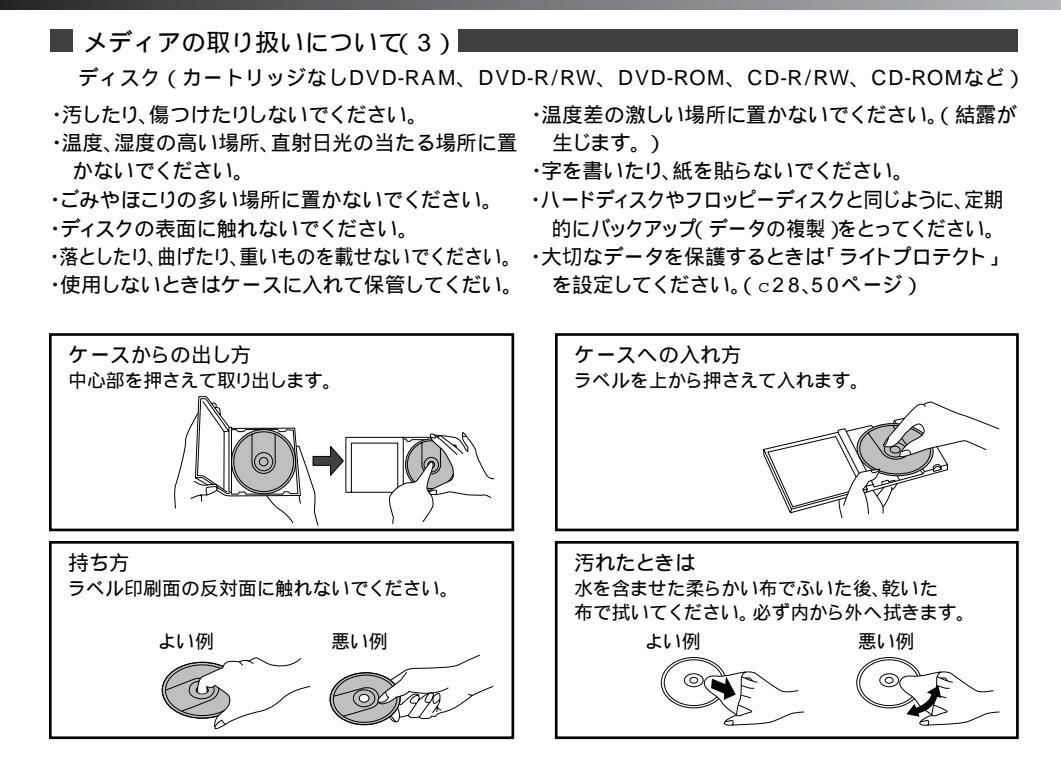

#### ■ お手入れについて

本機表面のお手入れについて

- ・電源を切り、電源コードをコンセントから抜きます。
   ・長時間使用すると、本機のレンズ、メディアにほこり ・柔らかい乾いた布で、汚れを軽くふき取ります。
- ・汚れがひどいときは、うすめた台所用洗剤(中性)に 布をひたし、よくしぼってから拭きます。
- ・化学ぞうきんをご使用の際は、その注意書に従って ください。

レンズ、メディアのお手入れについて

- 等が付着して、正常に読み書きできなくなるおそれ があります。
- 使用環境や使用回数によって異なりますが、別売り のクリーナーを用いて、1~4カ月に一度お手入れ することをお勧めします。

■ 使用場所について

夏季の閉め切った自動車内や長時間直射日光の当たるところ、暖房器などの近くで使用したり、 放置しないでください。

変形・変色または故障の原因になることがあります。

■ ご使用について

- ・付属専用接続 ケーブル以外は使用しないで ください。 本機やパソコンの故障の原因になることが あります。
- ・本機やディスクを結露した状態で使用しないでください。
   寒い場所から暖かい場所へ急に持ち込むと、水滴が付着(結露)し、誤動作、故障の原因になることがあります。
  - ・ディスクを取り出し約1時間放置したの ち、ご使用ください。

- ・本機に磁石など磁気をもつものを近づけないでください。
   磁気の影響を受けて、動作が不安定になることがあります。
- ・隣接して使用しているラジオやテレビに雑 音が入るときは
  - ・2m 以上離してください。
  - ・同ーコンセントでご使用の場合は、
     コンセントを別にしてください。

#### ■ AC アダプタについて

付属の AC アダプタをご使用ください。 他の AC アダプタを使用すると、故障の原因になることがあります。

■ 規格外のディスクについて

- ・必ず、いずれかの規格のロゴマークの入ったディスクをご使用ください。それ以外のディスクは、 規格外のディスクとなり、故障の原因になります。
- ・規格外のディスクは、本機では動作を保証できません。また規格外のディスクを使用して本機が 故障した場合は、有償修理となります。

#### コピーコントロールCD について

- ・本機は、CD 規格(コンパクトディスクデジタルオーディオ)に準じていない「コピーコントロ・ルCD」などについては、動作や音質の保証は致しかねます。
- ・CD 規格に準じた CD の再生や読み出しに支障がなく、上記のような特殊ディスクで支障が出る 場合は、ディスクやパッケージ、印刷物などをよくお確かめのうえ、ディスクの発売元へお問い 合わせください。

■ 書き込みについて

- ・本製品の使用や故障により生じたデータの損失ならびに直接的、間接的な損害につきましては、 当社は一切の保証をいたしません。あらかじめご了承ください。
- ・重要なデータに関しては、万一に備えて元データと照合(ファイルコンペア等)を追加した状態 で書き込みやバックアップ(複製)を行ってください。
- ・ディスクへの書き込み中には振動を与えないでください。

■ 著作権について

- ・本機を利用して音楽用CD等の各種ディスク、インターネット上の画像や情報等著作権の対象となっている著作物を、複製または編集することについては、著作権法上、個人または家庭内など限られた範囲内での使用(以下「私的使用」と言います)のみ許容されます。
- ・利用者が著作権をお持ちでない著作物を権利者に無断で複製、編集することは著作権法で禁じら れています。また、著作物によっては、その使用許諾条件で複製が制限されたり、禁じられてい る場合がありますので、「私的使用」を目的とする場合でも使用許諾条件の内容に従ってください。

# 各部のなまえとはたらき

前面 / 上面 / 右側面

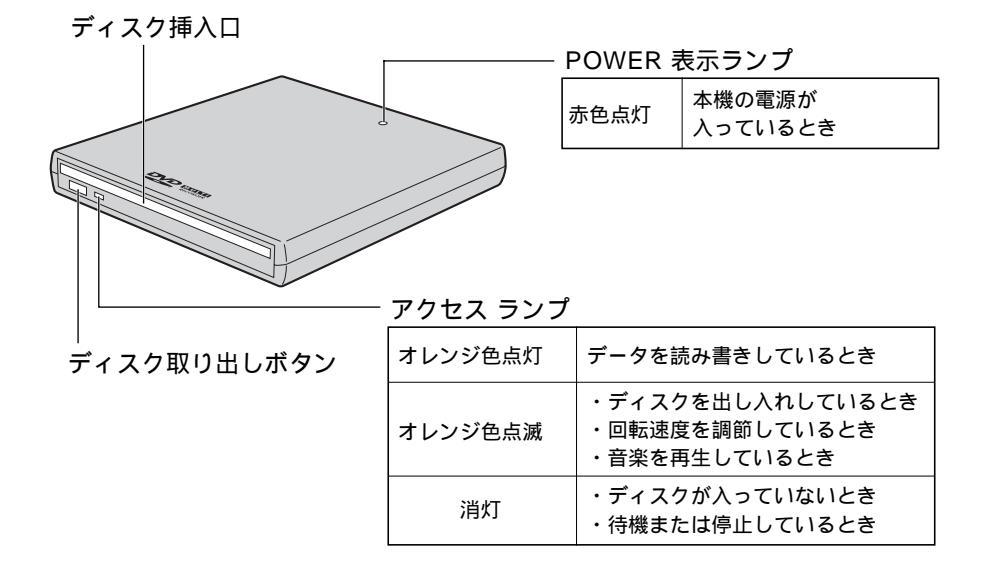

背面

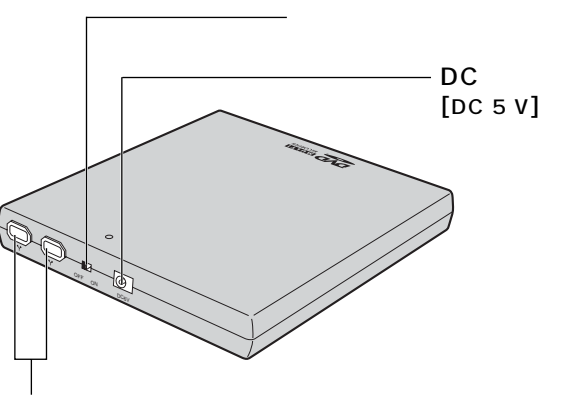

IEEE1394(Fire Wire) コネクタ

#### お知らせ

Dディスク取り出しボタンは、ソフトウェアのフリーズなどによりディスクが取り出せなくなったときのみご使用ください。通常はソフトウェアの操作により取り出してください。

## 接続のしかた

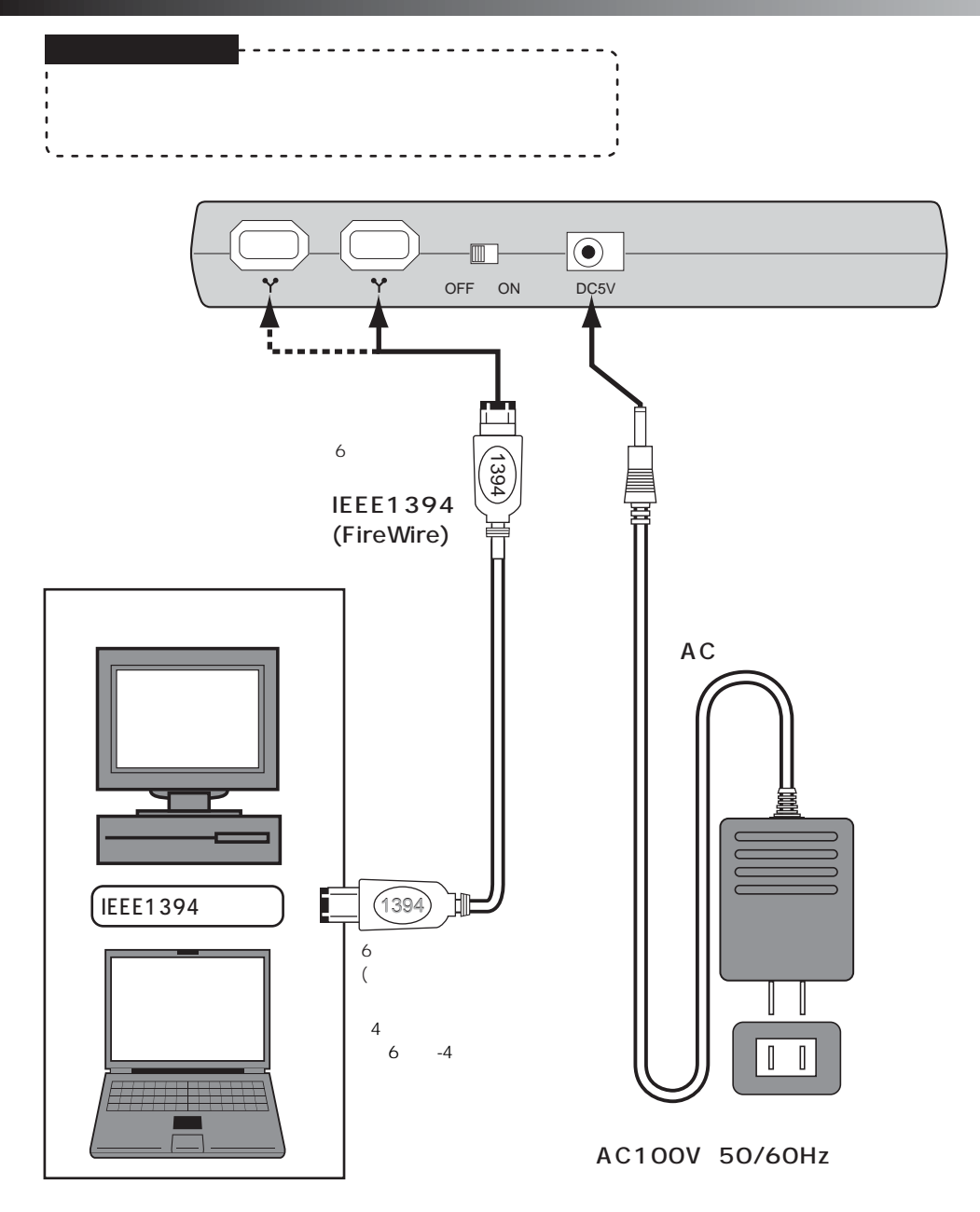

## ディスクの出し入れ

本機は、電動でディスクを出し入れします。 ディスクを入れるときは、先に本機の電源を入れておいてください。

#### 入れる

#### 本機の電源を入れる

本機背面の電源スイッチを「ON」にします。本機のPOWER表示ランプが点灯します。

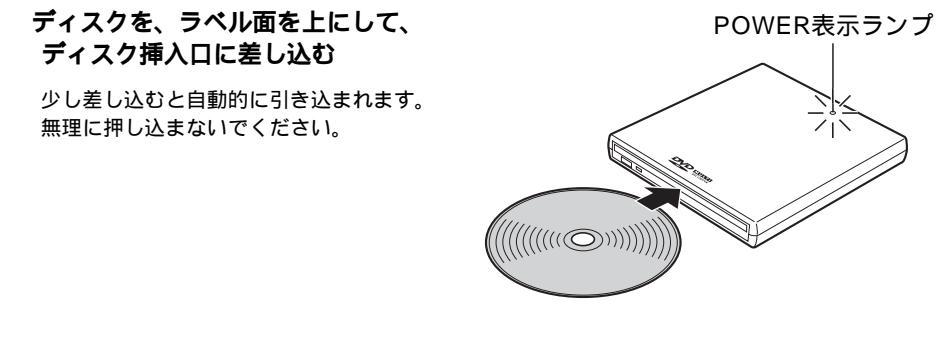

取り出す

通常は、OSなどのソフトウェアの操作でディスクを取り出します。これにより、誤って書き込み中に 取り出したためにディスクが使用できなくなる事故を防ぐことができます。 パソコンがフリーズした場合など、ソフトウェアの操作ではディスクを取り出せなくなったときのみ、 以下の操作をしてください。

#### 本機の電源が切れている場合は、電源を入れる

本機背面の電源スイッチを「ON」にします。

#### ディスク取り出しボタンを押す

ディスクが自動的に半分ほど出てきます。

#### ディスクを抜き取る

ディスクの記録面に手を触れないように 注意して抜き取ってください。

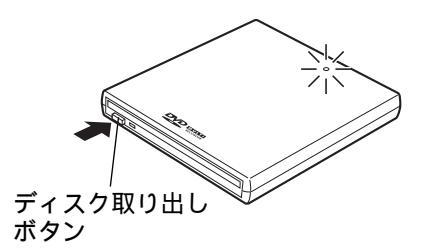

#### お知らせ

挿入したディスクが取り出せなくなった場合、51ページの「困ったとき!?」を参照してお調べください。それでも直らない場合は53ページの弊社ユーザーサポートセンターにご連絡ください。

# 使用できるディスクについて

#### 各種機能

PIX-SLRR/F1Hで使用できるディスクについて紹介します。

- 1 DVD メディアについて
- 2 CD メディアについて
- 3 DVD-Video の再生について

# 使用できるメディアについて

### DVD メディア

ディスクの種類とデータ転送速度

「- 」=書き込み不可 1倍速=1.385 KB/sec

| ディスク         |                                  | 書き込み速度  | 読み出し速度 |
|--------------|----------------------------------|---------|--------|
|              | 9.4GB( 両面 ), 4.7GB( 片面 )         | 2倍速     | 2倍速    |
| DVD-RAM      | 5.2GB( 両面 ), 2.6GB( 片面 )         | -       | 1倍速    |
| シングルレイヤー(1層) |                                  | -       | 最大8倍速  |
|              | デュアルレイヤー(2層)                     | -       | 最大4倍速  |
| DVD-Video    |                                  | -       | 最大4倍速  |
|              | 4.7GB (for General, Ver. 2.0)    | 2倍速/1倍速 | 最大4倍速  |
| DVD-R        | 4.7GB (for Authoring, Ver. 2.0)  | -       | 最大4倍速  |
|              | 3.95GB (for Authoring, Ver. 1.0) | -       | 最大4倍速  |
|              | 4.7GB Ver. 1.0                   | -       | 最大4倍速  |
| DVD-RVV      | 4.7GB Ver. 1.1                   | 1倍速     | 最大4倍速  |

DVD-RAM:繰り返してデータの書き込みができる(リライタブル)DVDです。

DVD-ROM:読み出し専用のDVDです。映画などの映像を記録したものがDVD-Videoです。

一度だけ書き込みが可能なDVDです。記憶容量が片面3.98 GBのVer. 1.0規格と、片面 DVD-R: 4.7 GBのVer. 2.0規格があります。

DVD-RW: 書き込んだデータ全体または最後のボーダーが消去でき、再度書き込みや書き換えが可能 なDVDです.

#### 読み出し専用のディスク

以下のディスクは、本機ではデータを書き込むことができないため、読み出し専用のディスクとなります。

DVD-RAM 2.6 GB, 5.2GB(TYPE2, TYPE4)

- DVD-ROM
- DVD-Video
- ·DVD-R for Authoring
- ・DVD-RW Ver.1.0(旧規格のDVD-RWです)

DVD-RAM 5.2GB TYPE1のディスクは、ディスクの取り出しができないため、本機では使用できません。 DVD-Rの4倍速対応ディスクは2倍速での書き込みのみ可能です。

#### 本機では使用できないディスク

以下のディスクは、本機では使用できません。

- DVD-RAM 5.2 GB(TYPE1)
- •DVD-RAM 1.4 GB, 2.8 GB( 8 cm DVD )

#### ▲ご注意

8cmDVDや規格外のDVDは本機に挿入しないでください。取り出せなくなる場合があります。

規格外のディスクなどを本機に挿入して取り出せなくなった場合は、有償修理となります。

カートリッジ入りのDVD-RAMディスクは、必ずカートリッジから取り出してご使用ください。

## 使用できるメディアについて

CD メディア

ディスクの種類とデータ転送速度

「-」=書き込み不可 1倍速=150 KB/sec

|        | ディスク                   | 書き込み速度       | 読み出し速度 |
|--------|------------------------|--------------|--------|
| CD-ROM |                        | -            | 最大24倍速 |
| CD-R   |                        | 16倍速/8倍速/4倍速 | 最大24倍速 |
|        | 1 - 4倍速                | 4倍速          | 目上40位法 |
|        | 4 - 12倍速( High Speed ) | 8倍速/4倍速      | 取入12倍迷 |

CD-ROM: 読み出し専用のCDです。

CD-R: 一度だけ書き込みが可能なCDです。一度書き込んだデータの消去や書き換えはできません。

CD-RW: 書き込んだデータ全体または最後のセッションが消去でき、再度書き込みや書き換えが可能なCDです。

CDの対応フォーマット(読み込み)

CD-DA(音楽CD): 音楽CDのフォーマットです。

CD-ROM Mode1: デジタルデータを記録するためのフォーマットです。

CD-ROM XA Mode2: マルチメディアに適したフォーマットで、データと音声・画像を混在させたフォーマットです。

CD-Extra: 1つ目のセッションにオーディオデータを書き込み、2つ目以降のセッションにXA Mode2の データを記録するフォーマットです。

- Photo CD: 写真のイメージデータをCD-ROMに記録し、家庭用テレビで再生したり、コンピュータで使用 したりするためのもので、Kodak社が開発したフォーマットです。
- Video CD: 映画などの動画をMPEG-1方式で圧縮してCDに収めたタイトル、またはそのフォーマットのことです。

CD-R/RWの書き込み方式

ディスクアットワンス:ディスク全体に一度にまとめてデータを書き込む方式です。後から追加書き込みを することはできません。

### 推奨メディア

下記メーカー製のディスクを推奨します。

| DVD-RAM :           | 松下電器産業( 株 )                          |
|---------------------|--------------------------------------|
| DVD-R for General : | 松下電器産業(株)、TDK(株)、三菱化学(株)             |
| DVD-RW :            | 日本ビクタ <i>ー</i> (株 <u>)</u> , TDK(株 ) |
| CD-R :              | 太陽誘電( 株 ) ( 株 )リコー                   |
| CD-RW :             | 三菱化学( 株 ) ( 株 )リコー                   |

#### ▲ご注意

名刺型、カード型などの特殊な形状の CD や 8 cmCD ( シングル CD ) は、本機では使用できません。 挿入すると、取り出せなくなる場合があります。

規格外のCDや特殊な形状のCDを本機に挿入して取り出せなくなった場合は、有償修理となります。

## DVD-Videoの再生について

### DVD-Video の再生

本機では、市販の映画タイトルなどのDVD-Videoを再生することができます。DVD-Videoの再生には、 別途 MPEG-2 デコーダボードや DVD 再生ソフトが必要となります。

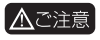

Macintosh 環境では Apple DVD Player が正常に動作する環境が必要です。Apple DVD Player では外付型ドライブで再生できる機種に制限があります。

## Macintosh での利用方法

# ソフトウェアのインストール

### ユーティリティソフトについて

本機でDVD/CDメディアを活用するためのユーティリティソフトをご使用のMacintoshにインストールします。(ドライバ・アプリケーションはすべてMac OS 8.6 ~ 9 環境でのみ利用します。Mac OS X で利用される場合は、「Mac OS X での利用について」(21ページ)をご参照ください。

Pixe VRF Browserは Mac OS 9.0.4 以降の対応です。

DVD-RAM ユーティリティ

DVD-RAMのフォーマットやカートリッジなしディスク(4.7GBのみ)およびTYPE2、TYPE4 カートリッジから取り出したディスクへのデータ記録、ライトプロテクト(書き込み禁止)の設定 を行うことができます。

ライトプロテクト設定のみ DVD-RW も利用可能です。

Pixe Burn! 3

DVD-R/RW、CD-R/RWに対応したライティングソフトです。データCDや音楽CD、データDVD のライティングに加えて、DVD-Video、Video CDのオーサリングおよびライティング機能を搭載しています。

UDF フォーマットは、Mac OS 9 環境のみ対応。

Pixe VRF Browser

本機を利用して DVD-RAM ディスクに「ビデオレコーディングフォーマット」で記録された映像 ファイルの読み込みを行うソフトウェアです。読み込んだ映像は不要な部分を MPEG エディタで 映像劣化のない編集を行い、弊社製 DVD/VCD オーサリングソフトウェア「Capty DVD/VCD」 や「Pixe Burn! 3」、Apple 社製 DVD-Video オーサリングソフトウェア「DVD Studio Pro」の 素材として書き出す機能を装備しています。

PIX-リージョン設定

本機のリージョン番号を設定するユーティリティソフトです。DVD-ROM や DVD-Video は再生 できる地域がリージョン番号で指定されており、再生するためにはドライブのリージョン番号を一 致させる必要があります。

**PIX-FW** driver

本機を FireWire (IEEE1394)接続するためのドライバソフトウェアです。[システムフォルダ]の[機能拡張]フォルダにインストールされます。

PIX-MediaLib / PIX-DACD Support

ユーティリティソフトを使用するための機能拡張書類です。[システムフォルダ]の[機能拡張] フォルダにインストールされます。

上記の他に FireWire 関連の Apple 社製ドライバ (FireWire Support、FireWire Enabler) が必要です。もし、機能拡張フォルダにインストールされていない場合は、Mac OSのCD-ROM からインストールしてください。また、ドライバのバージョンは2.2.2以上を推奨いたします。最新のドライバは Apple 社の Web サイトからダウンロード可能です。

# ソフトウェアのインストール

### Mac OS 8.6 ~ 9 での利用について

#### インストールの手順(Mac OS 8.6 ~ 9 の場合)

- 1 CD-ROM **FF7C** pixela CD-ROM **E2C b1**
- デスクトップに表示されたCD-ROMアイコン[pixela]をダブルクリックして 開きます。
- 3 [PIX-F1H インストーラ]アイコンをダブルクリックします。 メッセージに従ってインストールを進めます。 ドライバは機能拡張フォルダに、アプリケーションは「PIX-SLRR/F1H」フォルダにインストー ルされます。
- 4 インストール後、再起動を行うことでインストールは完了です。

### Mac OS X での利用について

本機では Mac OS X 環境では OS 標準のドライバを利用して接続します。OS の制限事項により、 DVD-RAM メディアの UDF ファイルシステムは利用できません。

#### インストールの手順(Mac OS X の場合)

#### Mac OS X の場合、ドライバのインストールは必要ありません。

ドライブの電源が入った状態で、FireWire ケーブルを Macintosh 本体に接続することで自動的に認識されます。

CD-ROM内のMac OS Xフォルダ内のPIX-SLRR/F1Hフォルダをハードディスク 内の任意の場所 (例: Application フォルダなど) にコピーします。

## DVD-RAMの使い方(Mac OS 9)

### 論理フォーマット(初期化)の方法

Mac OS 9 で利用できる DVD-RAM ディスクフォーマット形式には下記の種類があります。 用途に合わせて形式を使い分けてください。

UDF (Universal Disk Format)形式(UDF 1.5 形式のみ) DVD 用のフォーマットで、DVD-ROM、DVD-R/RW、DVD-RAM間でデータ互換を保つための論理 フォーマットです。Macintosh Windows間でDVD-RAMディスクを共用することができます。(47・ 48 ページ参照)大きなファイル(画像、音声データ)の読み書きは高速に行うことができます。(Mac OS 8.6、Mac OS X では利用できません)

OSの制限により、1ファイルは2GBまでの容量になります。

Mac OS 標準 / 拡張形式

Mac OSの標準フォーマットで、従来のハードディスクやMOで使用されている論理フォーマットです。 UDF形式に比べて、文書ファイルのような小さなデータの読み書きに適しています。

#### フォーマットの手順

1 「DVD-RAM ユーティリティ」をダブルクリックで起動します。

ハードディスクにインストールされている「DVD-RAM ユーティリティ」のアイコンをダブル クリックします。

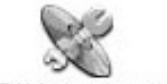

DVD-RAMユーティリティ

起動する前には、フォーマットしたいディスクをセットしないでください。

#### 2 [RAM ディスクフォーマッタ] が起動します。

セットしたディスクが検索されて、フォーマット設定画面で設定が可能になります。

3 デバイス一覧から本機のデバイス名を選択し、初期化したいディスクをセットします。

複数の PIX-SLRR/F1H が接続されている場合には、その一覧が表示されます。

4 「初期化」にチェックを入れます。

初期化の設定が可能になります。

5 ボリューム名の設定、初期化の形式の選択を行います。

ディスクに複数のパーティションを作成することもできます。24ページ「パーティション を作成する」をご覧ください。

6 [実行]をクリックします。

確認のメッセージが表示されるので、[OK]をクリックすると初期化が開始されます。

22

## DVD-RAMの使い方(Mac OS 9)

#### 7 RAM ディスクフォーマッタを終了します。

初期化が完了すると、フォーマット設定画面に戻ります。ファイルメニューから[終了]を選択して[RAMディスクフォーマッタ]を終了します。ディスクがデスクトップに表示され使用可能になります。

物理フォーマットを行う場合にチェックします。通常は必要ありません。

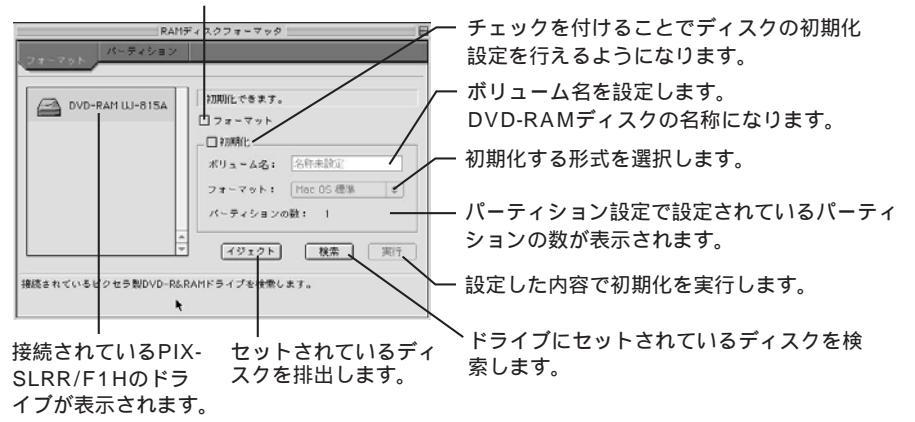

▲ご注意 DVD-RAMディスクのフォーマットは、必ず[RAMディスクフォーマッタ]を使用して ください。Mac OS の [特別]メニューからの初期化は行わないでください。

本機は起動ディスクとしては使用できません。

フォーマットについて

・UDF形式で論理フォーマット後のDVD-RAMディスクは、ディスクの使用領域が128KBと表示されます。

## DVD-RAMの使い方(Mac OS 9)

### パーティションを作成する

RAMディスクフォーマッタでは、通常の初期化に加えて、ディスクの領域をいくつかに分割するパーティションを作成することができます。パーティションを作成できるのは、Mac OS 標準または、Mac OS 拡張形式だけです。UDF や DOS 形式ではパーティションの作成は行えません。

- 1 前項の手順で[RAMディスクフォーマッタ]を起動して、「初期化」にチェック を入れます。
- 2 [パーティション]タブをクリックして、パーティション設定画面を表示します。
- 3 **パーティション数を[パーティションの数]ポップアップメニューから選択します。** 左の[パーティション編集]エリアが、設定したパーティションの数で分割されます。
- 4 各パーティションのボリューム名、サイズ、形式を設定します。

設定したパーティションそれぞれに設定します。 左の[パーティション編集]エリアで設定する パーティションをクリックして選択してから設定します。

左の[パーティション編集]エリアの区切り線をドラッグしてサイズを編集することもできます。 パーティションを作成した場合は、UDFやDOSなどの形式は選択できません。

パーティションの区切りをマウスでドラッグしてサイズを編集できます。

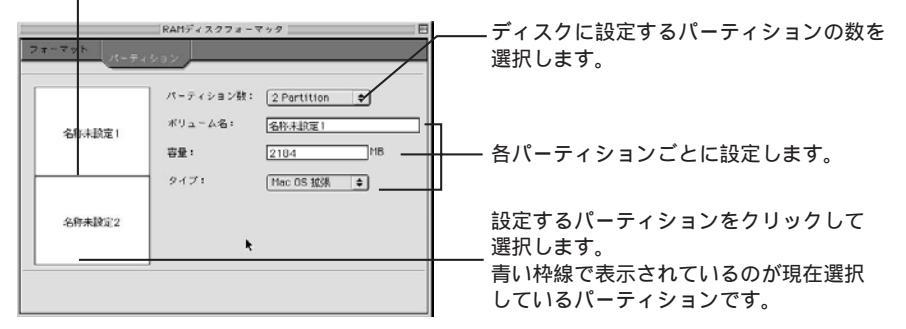

#### 5 [フォーマット]タブをクリックしてフォーマット設定画面に戻ります。

パーティションを設定している場合は、フォーマット画面での設定はできません。

6 [実行]をクリックします。

確認のメッセージが表示されるので、[OK]をクリックするとフォーマットが開始されます。

#### 7 RAM ディスクフォーマッタを終了します。

初期化が完了すると、フォーマット設定画面に戻ります。ファイルメニューから[終了]を選択 して[RAMディスクフォーマッタ]を終了します。ディスクがデスクトップに表示され使用可能 になります。

## DVD-RAMの使い方(Mac OS X)

### 論理フォーマット(初期化)の方法

Mac OS X で利用できる DVD-RAM ディスクフォーマット形式には下記の種類があります。

Mac OS 標準 / 拡張形式

Mac OSの標準フォーマットで、従来のハードディスクや MOで使用されている論理フォーマットです。 UDF 形式に比べて、文書ファイルのような小さなデータの読み書きに適しています。

#### フォーマットの手順

#### 1 ディスクユーティリティを起動します。

フォーマットにはOS標準で添付されている、「ディスクユーティリティ」ツールを利用します。

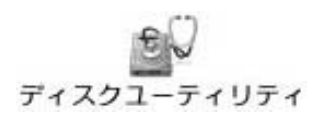

#### 2 ドライブを選択し、「消去」タブをクリックしてフォーマット設定を行います。

利用できるファイルシステムは Mac OS 基本または Mac OS 拡張フォーマットのみです。その他のフォーマットは利用できません。

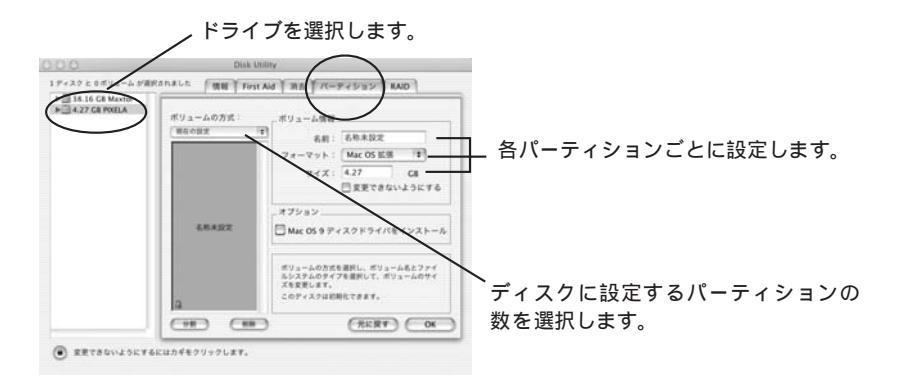

### カートリッジなしディスクツールの使い方

本製品には、カートリッジなしディスク用ツールソフト[カートリッジなしディスクツール]が付属して います。本機でカートリッジなしディスクを有効に、より活用していただくためのソフトウェアです。

「カートリッジなしディスクツール」には 本機のカートリッジなしディスクへの記録動作を設定する ディスクのソフトウェアライトプロテクトを設定 / 解除する 以上の機能があります。

本ツールソフトは9.4GB/4.7GB DVD-RAMディスク専用です。2.6GB DVD-RAMディスクは、ソフトウェアライトプロテクト機能には対応していません。

#### Mac OS 8.6 ~ 9 の場合

- 1 「DVD-RAM ユーティリティ」を起動し、ディスクをセットします。
- 2 ツールバーの「ウィンドウ」より「カートリッジなしディスクツール」を選択します。
- 3 ディスクツール基本ウインドウが表示されますので、使用したい機能を選択して ください。

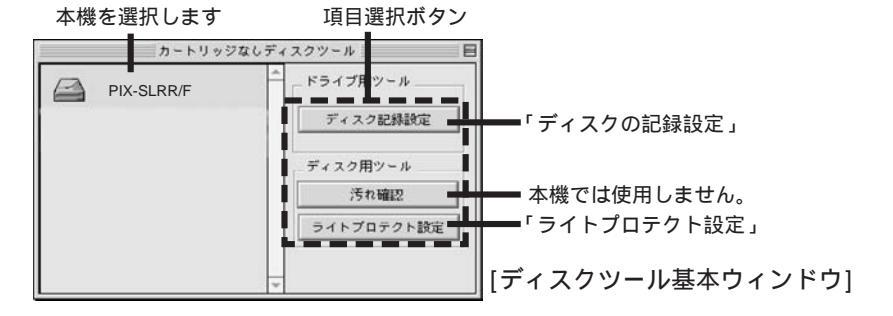

#### Mac OS X の場合

- 1 「RAM Utility」を起動し、ディスクをセットします。
- 2 基本ウインドウが表示されますので、使用したい機能を選択してください。

#### [ディスクの記録設定]の使い方

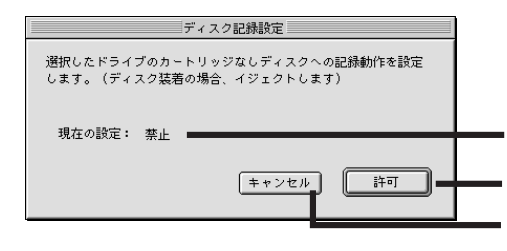

 本機のカートリッジなしディスクへの
 記録動作の設定状態を表示します。
 設定変更し基本ウィンドウに戻ります。
 現在の設定のまま基本ウィンドウに 戻ります。

・禁止:ディスクはリードオンリー(再生専用)になります。 ・許可:ディスクはリード、ライト(記録・再生)とも可能になります。

#### [ライトプロテクト設定]の使い方

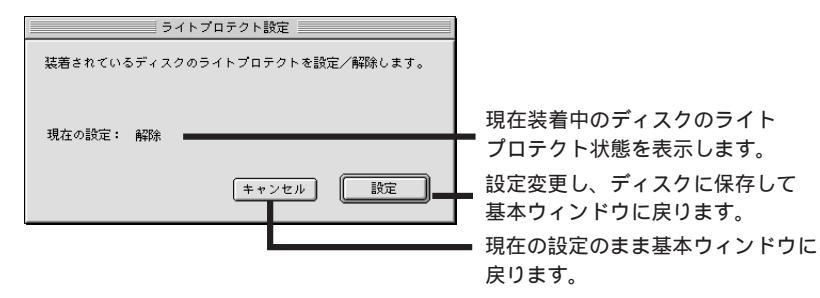

- ・設定:ディスクはリードオンリー(再生専用)になります。
- ・解除:ディスクはリード、ライト(記録・再生)とも可能になります。

DVD-RWは「ライトプロテクト設定」のみ利用できます。

### 「Pixe Burn! 3」の利用について

「Pixe Burn! 3」はDVD-R/RW、CD-R/RWに対応したライティングソフトです。データCDや音楽CD、 データDVDのライティングに加えて、DVD-Video、Video CDのオーサリングおよびライティング機能 を搭載しています。

本アプリケーションでは、DVD-Videoのチャプターメニューなどは作成できません。同梱の「Capty DVD/VCD」をご利用ください。

本アプリケーションは、フォーマット機能は備えていません。

#### Pixe Burn! 3 でできること

- ・ファイルやフォルダをリストに登録してデータ DVD を作成できます。
- ・あらかじめ作成したイメージファイルをマウントして、ファイルやフォルダを追加することもできます。
- ・DVD-Video、Video CDのオーサリングができます。 (DVD-Videoの作成は、同梱のオーサリングソフト「Capty DVD/VCD」でも可能です。)
- ・ディスクの作成形式を、「ファイル」、「イメージ」、「トラック」の各モードから選択できます。

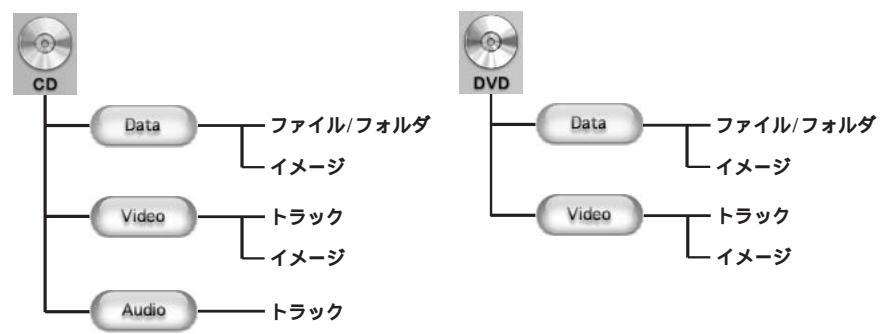

#### シリアル番号の登録

「Pixe Burn! 3」は初回起動時のみシリアル番号の入力が必要です。シリアル番号は同梱のPIX-SLRR/ F1Hのユーザー登録カード兼保証書に記載されていますのでご確認ください。

「Pixe Burn!3」を起動させると、下記ダイアログボックスが表示されます。「名前」、「会社名」、および「シリアル番号」を入力し、「OK」をクリックしてください。

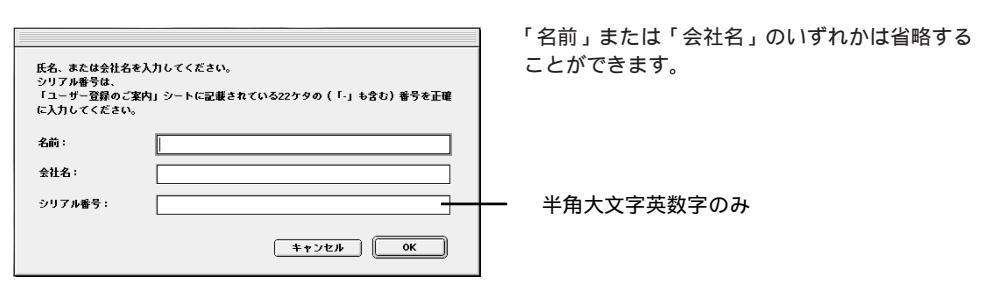

### DVD-Video の作成

#### DVD-Video 作成の手順

1 [Pixe Burn! 3]をダブルクリックして起動します。

「Pixe Burn! 3」の操作画面が表示されます。ディスクは、まだセットしないでください。

2 をクリックして選択します。

(Video CD 作成時は [CD]をクリックしてください)

3 ( をクリックして選択します。

#### 4 ディスク作成形式を選択します。

ディスク作成形式は「トラック」と「イメージ」の2形式を選択できます。

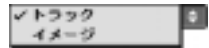

「イメージ」形式でディスクを作成するには、あらかじめディスクイメージを作成して、 ハードディスクに保存しておくことが必要です。(33ページ参照)

#### トラックモードを選択した場合

| 12         | 68488 |       |            | 1          |
|------------|-------|-------|------------|------------|
| A          |       |       | PixeBurn13 |            |
|            | )     |       |            |            |
| +305 E ##* |       | 24828 | love seno  |            |
| 77486      |       | 455   | #3         |            |
| € C C D×78 |       |       |            | - リストウィンドウ |

ループ再生とは Videoディスク再生時に、最終動画ファイルを再生後、最初の動画ファイルに戻って再生を繰 り返すことです。

#### 5 登録したい動画ファイルをリストウィンドウにドラッグ&ドロップします。

・①(追加)/②(削除)で動画ファイルを追加または削除できます。

6 **(**エンコード設定)**でエンコードする内容を設定し、** をクリックします。

設定したエンコードは(\*\*\*\*\*\*\*\*)で実行できます。

|          | 10GI (1016)     |
|----------|-----------------|
|          | 101.00          |
| *****    | (10 Mps 3) Mor  |
|          | WALLS STREET    |
| DEI DM   | RG Austin # PO# |
| *****    | (1)00000 (1)    |
|          |                 |
| 01-9-897 | AND CREATE LESS |

| 映像設定    |                  |
|---------|------------------|
| 形式      | : 映像形式を選択します。    |
| フレームサイズ | : 画面サイズを選択します。   |
| ビットレート  | :映像ビットレートを指定します。 |
| 音声設定    |                  |
| 形式      | : 音声形式を選択します。    |
| ビットレート  | :映像ビットレートを指定します。 |
| サイズ変更   |                  |
| レターボックス | :4:3のフレームサイズに合致し |
|         | ないムービーを変換する場合、   |
|         | 元フレーム全体を入れて余白を   |
|         | 黒にします。           |
| パンスキャン  | :4:3のフレームサイズに合致し |
|         | ないムービーを変換する場合、   |
|         | 表示範囲をズームしてはみだす   |
|         | 部分をカットします。       |
| 速度を優先する | :チェックボックスをチェックす  |
|         | ることで速度優先処理でエン    |

コードします。

登録ファイル名をダブルクリックすると、エンコード情報を確認できます。

|          | 12/3-988  | = |
|----------|-----------|---|
| -        |           |   |
| 84:      | write     |   |
| 26-4948: | 152 x 240 |   |
| £396-91  | 1.004(2)  |   |
| 10       |           |   |
| 東京-      | FOR       |   |
| E++++    | F1000au   |   |
| **:288   | 680       |   |
|          | 10        |   |
|          | <b>—</b>  | - |

リストウィンドウの上部中央にある容量を確認してください。この容量が4.3GB以上では、 DVD-R/RWディスクの容量を超えてしまうので書き込みができません。総容量はMacintosh のディスク上の目安ですのでDVD-R/RWディスクに容量一杯まで書き込むとしても4.3GBよ りなるべく少なめに登録することを推奨します。

- 7 (A) ライティング をクリックすると、「ドライブにディスクをセットしてください」 とメッセージが表示された後に、ドライブにディスクをセットし、ライティングを 実行します。
  - ・プロジェクト保存先を指定します。
  - ・登録されているコンテンツをエンコードします。
  - ・PIX-SLRR/F1H ドライブを選択します。
    - ・本機のみが接続されている場合は必要ありません。
  - ・DVD-R/RW ディスクをドライブにセットします。
    - ・「イメージ作成」および「ディスクへの書き込み」を表わす進行バーが表示され、ディス クへの書き込みが行われます。

#### イメージモードを選択した場合

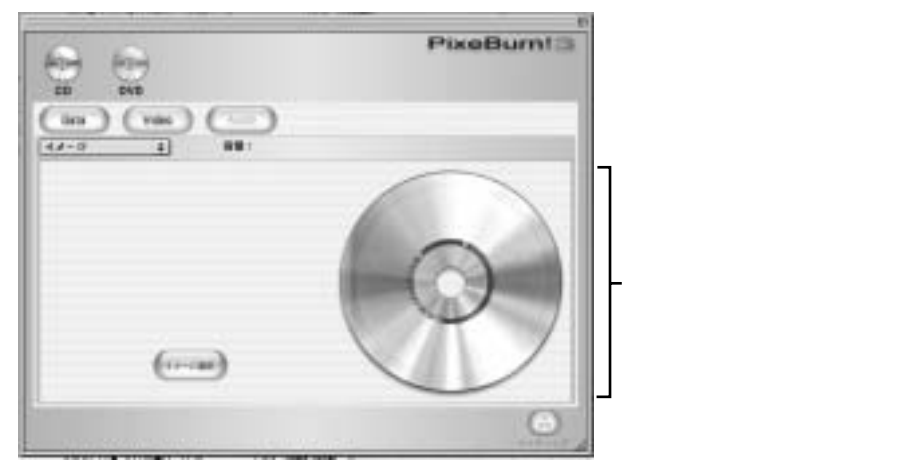

- 5 DVDディスクイメージファイルをディスクイメージウィンドウにドラッグ&ド ロップします。
  - ・ドラッグ&ドロップ以外に(アレン・アイン・ジファイルを選択)
     することもできます。
- 6 (m)(ライティング)をクリックして、ドライブにディスクをセットし、ライティングを実行します。
  - ・PIX-SLRR/F1H ドライブを選択します。
    - ・本機のみが接続されている場合は必要ありません。
  - ・DVD-R/RW ディスクをドライブにセットします。
    - 「イメージ作成」および「ディスクへの書き込み」を表わす進行バーが表示され、ディスクへの書き込みが行われます。

#### DVD-Video ディスクイメージの利用について

イメージ形式でDVD-Videoを作成するためには、DVD-Videoのオーサリングソフトウェアを使用し てオーサリングを行った後でDVD-Videoのディスクイメージを作成します。Pixe Burn! 3 ではこの ディスクイメージを読み込んでDVD-R/RW ディスクに書き込み作業を行います。書き込んで作成さ れた DVD ディスクは、市販のDVD プレーヤーなどで再生することができます。

DVD-Video オーサリングソフトとして、弊社製「Capty DVD/VCD」、もしくは Apple 社製「DVD Studio Pro」で作成した DVD-Video ディスクイメージの書き込みに対応しています。

弊社製「Capty DVD/VCD」の使用方法につきましては、付属の「Capty DVD/ VCD 取扱説明書」をご参照ください。

▲ご注意 作成するイメージファイルのサイズは 4.3GB 以内に収まるように作成してください。Mac OS上では 1GB は 1024MB の計算になりますが、DVD-R/RW ではGB は 1000MB とし て計算しています。このため4.7GBのDVD-R/RWディスクに実際に書き込み可能なサイズ は、約 4.3GB となります。

### **データ** D V D の作成

#### データ D V D 作成の手順

1 「DVD-Video 作成の手順」の手順 1、2 を行います。

「Pixe Burn!3」の操作画面が表示されます。ディスクは、まだセットしないでください。

#### 

3 ディスク作成形式を選択します。

ディスク作成形式は「ファイル」と「イメージ」の2形式を選択できます。

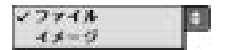

「イメージ」形式でディスクを作成するには、あらかじめディスクイメージを作成して、 ハードディスクに保存しておくことが必要です。(33ページ参照)

#### ファイルモードを選択した場合

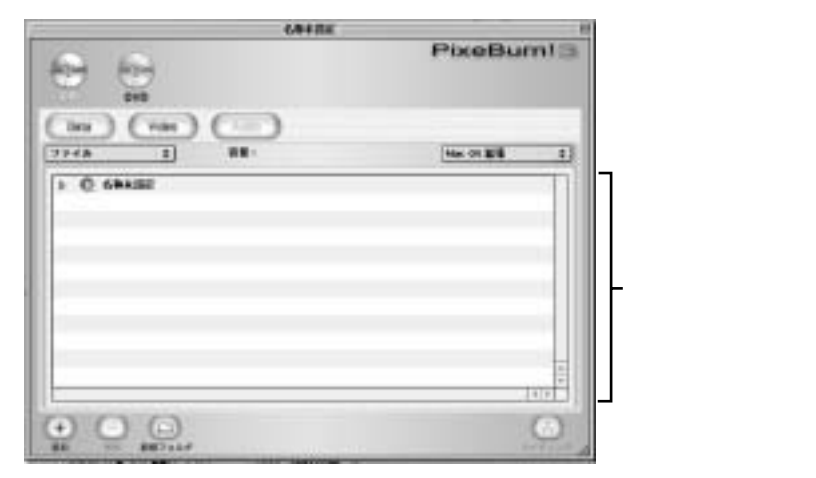

#### 4 リストウィンドウにデータとして書き込むファイル / フォルダを登録します。

下記の方法で登録します。

Mac OS のファインダからファイルやフォルダをドラッグ&ドロップで登録する。 画面下の (+)(追加)をクリックして、選択ダイアログから指定して登録する。

リストの整理

(二)(新規フォルダ)をクリックしてリストにフォルダを追加することができます。

登録したファイル、フォルダをドラッグして他のフォルダに入れたり、並び替えたりできます。

リストウィンドウの上部中央にある容量を確認してください。この容量が4.3GB以上では、 DVD-R/RWディスクの容量を超えてしまうので書き込みができません。総容量はMacintosh のディスク上の目安ですのでDVD-R/RWディスクに容量一杯まで書き込むとしても4.3GBよ りなるべく少なめに登録することを推奨します。

#### 5 リストウィンドウの上部にある「形式」ボップアップメニューから作成するディ スクの形式を選択します。

Mac OS 拡張: Mac OS で利用できる形式です。Mac OS のみで読み取り可能です。 UDF : Mac OS や Windows で利用できる DVD の標準形式です。

#### 6 (m)(ライティング)をクリックすると、「ドライブにディスクをセットしてください」 と表示された後に、ドライブにディスクをセットし、ライティングを実行します。

イメージモードを選択した場合

・ 画面は「 DVD-Video の作成」と 同様です。

- 4 DVDディスクイメージファイルをディスクイメージウィンドウにドラッグ&ド ロップします。
  - ・ドラッグ&ドロップ以外に で DVD ディスクイメージファイルを選択 することもできます。
- 5 (m) ライティング をクリックすると、「ドライブにディスクをセットしてください」 と表示された後に、ドライブにディスクをセットし、ライティングを実行します。
  - ・PIX-SLRR/F1H ドライブを選択します。
    - ・本機のみが接続されている場合は必要ありません。
  - ・DVD-R/RW ディスクをドライブにセットします。
    - ・「ディスクへの書き込み」を表わす進行バーが表示され、ディスクへの書き込みが行われ ます。

### 音楽 CD の作成

#### 音楽 CD 作成の手順

1 [Pixe Burn! 3] をダブルクリックで起動します。

「Pixe Burn! 3」の操作画面が表示されます。

- 2 をクリックして選択します。
- 3 ( をクリックして選択します。

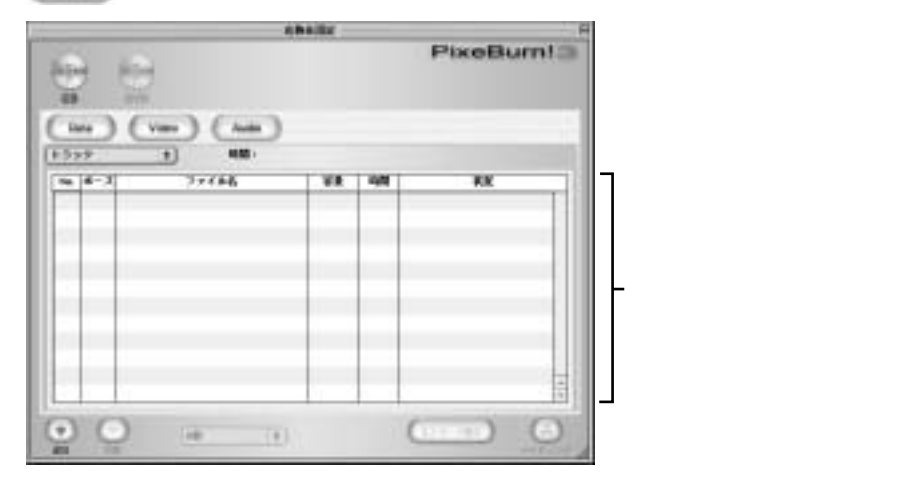

#### 4 トラックリストウィンドウに音楽データを登録します。

下記のどちらかの方法で登録します。

Mac OS のファインダから音楽データをドラッグ&ドロップで登録する。 画面下の (+)(追加)をクリックして、選択ダイアログから指定して登録する。 Quick Time がサポートする音楽ファイルが登録可能です。

#### 5 リストウィンドウの下部にある「ポーズ時間設定」ボップアップメニューから ポーズ時間を選択します。

「ポーズ時間」とは、曲間の無音時間のことです。

邮数

0.5世 1世 1.5世 (2世

> 2.5日 3世 3.5日 1世

## CD-R/RW**の使い方**

6 (+++-----)をクリックし、保存する名称と保存先を指定します。

・保存する名称と保存先を指定するためのダイアログが表示されます。

7 登録されているコンテンツを選択し、(\*\*\*\*\*\*\*)をクリックします。

・選択したコンテンツが AIFF 形式に変換されます。

- 8 (通) ライティング をクリックすると、「ドライブにディスクをセットしてください」 と表示された後に、ドライブにディスクをセットし、書き込みを実行します。
  - ・PIX-SLRR/F1H ドライブを選択します。
    - ・本機のみが接続されている場合は必要ありません。
  - ・CD-R/RW ディスクをドライブにセットします。
     ・「イメージ作成」および「ディスクへの書き込み」を表わす進行バーが表示され、ディスク

への書き込みが行われます。

上記の手順7は省略することもできます。省略した場合でも、AIFF形式への変換は、ライティングを 実行したときに自動的に行われます。

### Video CD、データCD の作成

Video CD 作成の手順

操作手順は30ページ「DVD-Video作成の手順」をご参照ください。

**データ**CD 作成の手順

操作手順は34ページ「データDVD作成の手順」をご参照ください。

ディスクイメージメニューについて

Pixe Burn! 3では、仮想ボリュームを作成してデスクトップにマウントし、ファイルをコピーしてイメージファイルを作成したり、データディスクやDVD-Video、Video CDのディスクイメージを作成することができます。また、作成したイメージファイルは、DVD、CDの各イメージモードでディスクにライティングできます。

#### 仮想ディスクの作成とイメージのマウント

ファイル形式と容量を指定した仮想ディスクイメージを作成し、そのイメージをデスクトップにマウン トしてファイルやフォルダを保存できます。

- 1 「メニュー」から[ディスクイメージ] [仮想ディスクの作成]を選択します。
- 2 作成する仮想ディスクの「形式」と「容量」を設定し、「ボリュームの名前」を入 力して「OK」をクリックします。
- 3 保存先を指定して、「OK」をクリックします。

ディスクイメージファイルが作成され、自動的にデスクトップに仮想ディスクがマウントされます。

マウントした仮想ディスクには、ファイルやフォルダをコピーして記録できます。

仮想ディスクアイコンをゴミ箱にドロップすることで、マウントを解除できます。

作成したイメージファイルをデスクトップにマウントするには、「メニュー」の[ディスク イメージ] - [イメージのマウント]を選択して、保存したディスクイメージファイルを指定 します。

デスクトップにマウントされたら、Pixe Burn! 3 を終了してもマウントは解除されません。

ディスクイメージファイルは、Pixe Burn! 3 のイメージモードでDVD-R/RWやCD-R/ RW にライティングできます。

# ディスクイメージメニューについて

#### ディスクイメージの作成

ファイルモードやトラックモードに登録した内容を、ディスクイメージとして保存できます。 あらかじめ仮想ディスクを作成して記録する「仮想ディスクの作成」とは違い、登録するファイルや フォルダをリストウィンドウで整理してからイメージファイルを作成することができます。

- 1 リストウィンドウにデータファイルや動画ファイルなどのコンテンツを登録します。
- 2 「メニュー」から [ディスクイメージ] [ イメージの作成…]を選択します。
- 3 ファイル名、保存先を指定して、「OK」をクリックします。

・プロジェクトが保存されていない場合は、保存先、ファイル名を指定して保存します。

VideoやAudioモードの場合は、必要に応じて動画、サウンドファイルを変換したあとに イメージファイルを作成してください。

保存したファイルは、Pixe Burn! 3の各イメージモードでDVD-R/RWやCD-R/RWに ライティングできます。

本メニューで作成した Video CDディスクイメージは、「メニュー」の[ディスクイメージ] - [イメージのマウント]ではマウントできません。データディスク、DVD-Video のディ スクイメージはマウントできます。

その他のアプリケーションについて

#### その他のアプリケーションについて

その他の添付アプリケーション「Pixe VRF Browser」の使用方法につきましては、CD-ROM内のPDFマニュアルをご参照ください。

### Windows での利用方法

#### セットアップの手順

セットアップは次の手順で進めます。

- 1 ユーティリティ CD-ROM からセットアップする。
- 2 パソコンに本機を接続し、電源を入れる。

Windows 2000、XP での注意事項および制限事項

#### ⚠ご注意

Windows 2000、XP でセットアップや環境の変更を行う時は Administrator (管理者) グループに所属したユーザーでログインしてくだ さい。

マルチ CPU システムには対応していません。

Windows 2000 用ドライバソフトは UDF2.0 に対応していないため、ユニ パーサルディスクフォーマット(UDF2.0)でフォーマットされたディスクは未 フォーマット扱いになります。また、フォーマット時にユニバーサルディスク フォーマット(UDF2.0)は選択できません。

# ソフトウェアのインストール

### ソフトウェアのインストール

PIX-SLRR/F1H(以下、本機と表記)を使用するためにはUDF形式でフォーマットされたDVD-R/ RW&RAMメディアを読み書きするドライバ、及びフォーマットソフト/ユーティリティをインストール します。

#### インストールの手順

1 **付属の**CD-ROM を本機にセットします。

本機にセットしても認識しない場合は、パソコン本体のCD-ROMドライブにセットしてください。

#### 2 自動的にセットアッププログラムが起動します。

自動的に起動しない場合は、CD-ROM内のルートディレクトリにある「setup.exe」を実行してください。

#### 3 メニューにしたがってセットアップを行ってください。

完了後、パソコンを再起動することで完了です。

Windows XP の場合:

| RAMASS | r 🔣                                                                                                    |
|--------|----------------------------------------------------------------------------------------------------|
| 1      | DVD MULTIFライブで、Windows XP標準のCD-R/RWディスクへの書き込み機能が有効になりました。DVD-RAMディ<br>スクに書き込むためには、無効にしなければなりません。                      |
|        | 無効にしますか?<br>(無効にしても、DVD MULTIドライブのプロパティで"このドライブでCD書き込みを有効にする"をオンにすることで、<br>Windows XP標準のCD-R/RWディスクへの書き込み機能を有効にできます。) |
|        |                                                                                                    |

再起動後に、上の画面が表示されます。

このとき、必ず「はい」をクリックしてください。「いいえ」をクリックすると、DVD-RAM ドライブとして使用できなくなります。

ドライバと下記ユーティリティソフトが同時にインストールされます。機能については、 「DVD-RAMの使い方」をご参照ください。

DVDForm: DVD-RAM ディスクの初期化を行うソフトウェアです。

# ソフトウェアのアンインストール

### ソフトウェアのアンインストール

お使いのパソコンにインストールしたドライバおよびフォーマットソフト/ユーティリティを削除する場合、以下の方法でアンインストールを実行してください。

#### アンインストールの手順

本機のドライバおよびユーティリティの削除は以下の手順で行います。

#### 1 [スタート]-[設定]-[コントロールパネル]を選択します。

[マイコンピュータ]-[コントロールパネル]の操作でも同様です。

2 [アプリケーションの追加と削除]を開きます。

[DVD-RAMドライバー]を選択します。

3 [追加と削除(R)…]ボタンをクリックします。

画面の指示に従って作業を進めてください。

作業終了後、パソコンを再起動してください。

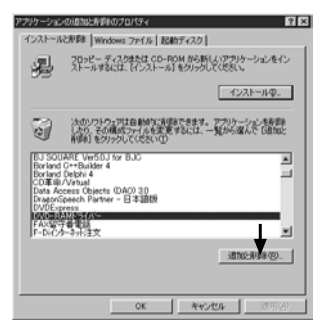

以上でアンインストールは完了です。

### 論理フォーマット(初期化)の方法

DVD-RAM ディスクのフォーマット形式には次の2種類があります。 用途に合わせて、UDF 形式とFAT 形式を使い分けてください。 9.4GB 両面タイプの DVD-RAM ディスクについては、片面毎にフォーマットを行ってください。

UDF (Universal Disk Format)形式

DVDの統一フォーマットで、DVD-ROM、DVD-R、DVD-RAM間でデータ互換を保つための論理 フォーマットです。大きなファイル(画像、音声データ)の読み書きは高速に行うことができます。 ・FAT形式に比べて、構成が複雑なため、多数のファイルの読み書きには適しません。

・UDF 形式でフォーマットされた場合、エクスプローラ上でのファイル表示が遅くなります。

FAT32 形式

Windowsの標準フォーマットで、従来のハードディスクなどで使用されている論理フォーマットです。 ・UDF形式に比べて、文書ファイルのような小さなデータの読み書きに適しています。

お知らせ

・本機では、5.2GB(両面)/2.6GB(片面)DVD-RAMディスクはフォーマットできません。

・Windows 2000が標準サポートしているNTFS形式ではDVD-RAMディスクをフォーマットできません。

Windows 2000/XPでのフォーマットソフトの起動について

・フォーマットソフトをご使用の時は、Administrator(管理者)グループに所属したユーザー名で ログインしてください。

・フォーマットソフトの起動前に、DVD-RAMディスクを使用中の全てのアプリケーションを終了して ください。

論理フォーマットの手順

Windows Me/2000

1 フォーマットする DVD-RAM ディスクを本機にセットします。

#### 2 [マイコンピュータ]を開きます。

DVD-RAM ディスクに割り当てられた [リムーバブルディスク]を右クリックします。

#### 3 メニューから[フォーマット]を選択します。

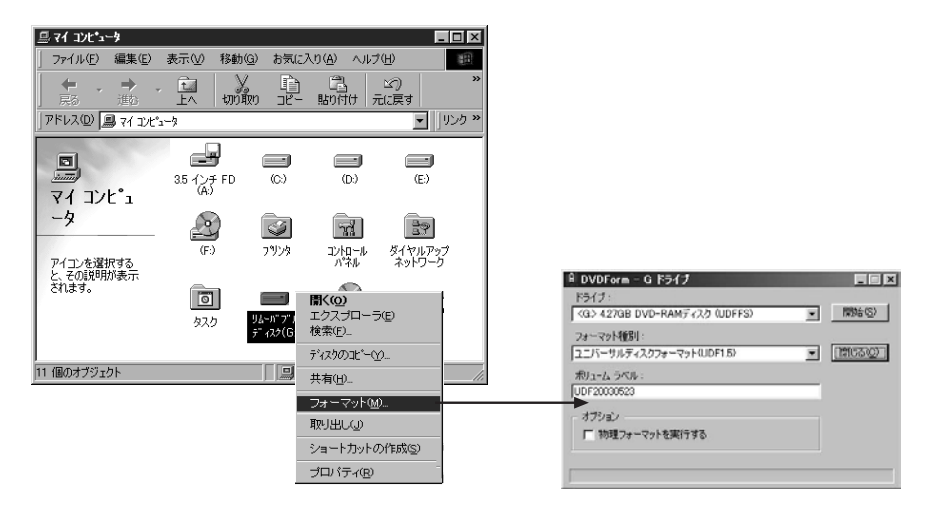

#### Windows XP

- 1 フォーマットする DVD-RAM ディスクを本機にセットします。
- 2 [マイコンピュータ]を開きます。
- 3 本機に割り当てられたアイコンを右クリックします。
- 4 メニューから[フォーマット]を選択します。

#### 5 DVDForm の画面で設定を行い、[スタート]をクリックします。

DVDFormのフォーマット種類については「DVDFormの使い方」を参照してください。

| A DVDForm - G ドライブ                   |   | _ 🗆 🗙     |
|--------------------------------------|---|-----------|
| ドライブ:                                |   |           |
| <g:> 4.27GB DVD-RAMディスク (UDFFS)</g:> | • | 開始(S)     |
| フォーマット種別:                            |   |           |
| ユニバーサルディスクフォーマット(UDF1.5)             | - | (閉じる)(2)) |
| ボリューム ラベル:                           |   |           |
| UDF20030523                          |   |           |
| 「オプション ―――                           |   |           |
| ▶ 物理フォーマットを実行する                      |   |           |
|                                      |   |           |
|                                      |   |           |
|                                      |   |           |

#### 6 フォーマットの確認メッセージが表示されたら、[はい]をクリックします。

フォーマットが開始されます。フォーマット終了後、DVD-RAM ディスクが使用できます。

DVD-RAMディスクのフォーマットは、必ず[DVDForm]をインストールして行って ください。「ドライバソフト / ユーティリティソフトのインストール」が完了してい れば、インストールされています。

Windows 用のフォーマットソフトで DVD-RAM ディスクをフォーマットすると、 2GBを越える FAT16 形式となり、使用に支障をきたす場合があります。

Windows 2000用ドライバソフトはUDF2.0に対応してませんので、ユニバーサ ルディスクフォーマット(UDF2.0)でフォーマットされたディスクは未フォーマッ ト扱いになります。また、フォーマット時にユニバーサルディスクフォーマット (UDF2.0)は選択できません。

Windows 2000/Windows XP でセットアップや環境の変更を行う時は、 Administrator (管理者) グループに所属したユーザーでログインしてください。

#### ?参照 フォーマットについて

UDF 形式で論理フォーマット後の DVD-RAM ディスクは、ディスクの使用領域が 128KBと表示されます。

DVD-RAM ディスクのアンフォーマット時の空き容量は4.7GB(片面タイプ)ですが、UDF 形式で論理フォーマット後の空き容量は4.26GBとなります。

### 推奨フォーマットについて

パソコンでのファイル保存に使用するときには、フォーマット種別[ユニバーサル ディスクフォーマット (UDF1.5)]を選択します。

DVD-RAM ディスクで Windows/Mac OS などの異なる OS 環境でデータ交換ができます。 UDF 形式の DVD-RAM ディスクの読み書きができるのは Mac OS 9 環境です。

映画などの大容量ファイル保存に使用するときのみ、フォーマット種別[ユニバーサ ルディスクフォーマット (UDF2.0)]を選択します。

4.7GB/9.4GB DVD-RAMディスクをDVDフォーラム策定の「ビデオレコーディング規格」準 拠のDVDビデオレコーダーや同規格準拠のパソコン用記録ソフトで使用するときのみ選択してく ださい。UDF2.0形式でフォーマットしたディスクは、UDF2.0をサポートしていない環境では 使用できません。

#### ▲ご注意

#### DVD ビデオレコーダーで記録された DVD-RAM ディスクの取り扱い

DVDフォーラム策定の「ビデオレコーディング規格」準拠のDVDビデオレコーダーや同規格準拠のパソコン用記録ソフトで記録されたDVD-RAMディスク上には[DVD\_RTAV]フォルダが 作成されます。このフォルダ内にビデオレコーディング規格の各種ファイルが作成されます。 パソコン上では専用のパソコン用記録ソフト以外では絶対にこのフォルダ内のファイルにアクセ スしないでください。

このフォルダやフォルダ内のファイルを削除、変更すると、DVDビデオレコーダーやパソコン用 記録ソフトで再生ができなくなります。 パソコン上でこれらのファイルにアクセスするには、パソコン用記録ソフト等の専用ソフトをご 使用ください。

このフォルダ内の一部のファイルは2GBを超えているものがあり、容量が2GBを超えるファイルは、Windows 98の仕様上の制限により、コピーできない、容量が正しく表示されない場合があります。

### DVDForm の使い方

| ADVDForm - G ドライブ                                      | 🗕 フォーマットを開始します。                                                                 |
|--------------------------------------------------------|---------------------------------------------------------------------------------|
| ドライブ:<br>〈G〉 427GB DVD-RAMディスク (UDFFS)                 | ┏ 一覧よりフォーマット形式を選択します。                                                           |
| フォーマット種別:<br>ユニバーサルディスクフォーマット(UDF1.5)                  |                                                                                 |
| ポリューム ラベル:<br>[UDF20030523<br>オプジョン<br>「 物理フォーマットを実行する | ■ボリュームラベル名を入力します。<br>UDF形式を選択した場合、必ず入力してください。入力しない<br>場合、「PANA-UDF」が自動的に設定されます。 |
|                                                        | ■ 物理フォーマットを行う場合に選択します。<br>(通常は、選択する必要はありません)<br>ディスク上の全セクタを検査し、不良セクタの代替処理を行います。 |

#### フォーマット形式を選択する

4.7GB/9.4GB DVD-RAMディスクの場合

| ユニバーサルディスク                                     | DVD-RAMの標準フォーマットです。Windows/Mac OS などの異<br>なるOS環境でデータ交換ができます。                          |
|------------------------------------------------|---------------------------------------------------------------------------------------|
| フォーマット(UDF1.5)<br>ユニバーサルディスク<br>フォーマット(UDF2.0) | UDF1.5形式でフォーマットしたDVD-RAMディスクは、DVDフォー<br>ラム策定の「ビデオレコーディング規格」準拠のDVDレコーダーでは<br>使用できません。  |
|                                                | DVDフォーラム策定の「ビデオレコーディング規格」準拠のDVDレコ<br>ーダーで使用するためのフォーマット形式です。Windows 2000では<br>表示されません。 |
|                                                | UDF2.0形式でフォーマットしたDVD-RAMディスクは、UDF2.0を<br>サポートしていない環境では使用できません。                        |
| FAT-32                                         | Windows 98/Windows Me/Windows 2000でサポートされている<br>Windows標準フォーマットです。                    |

UDF1.5形式のDVD-RAMディスクの読み書きが出来るのはMac OS 9以降です。Mac OS Xは未対応です。

お知らせ 2.6GB/5.2GBDVD-RAMディスクは、本機ではフォーマットできません。

### カートリッジなしディスク用ツールの使い方

本製品のデバイスドライバには、カートリッジなしディスク用ツール「DVD Tools」が組み込まれています。

「DVD Tools」には、次の機能があります。

カートリッジなしディスクのライトプロテクト (書き込み禁止)を設定または解除する 「DVD Tools」は、9.4GB/4.7GB DVD-RAM ディスク専用です。

- 起動のしかた
- 1 DVD-RAMディスクを本機にセットします。
- 2 [マイコンピュータ]を開き、本機に割り当てられている
   [リムーバブルディスク]を右クリックします。

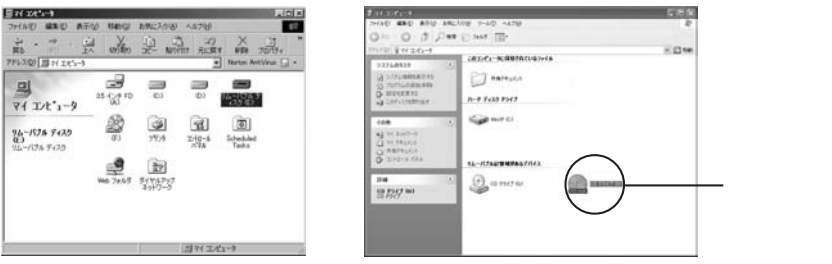

(Windows XP の場合)

3 表示されたメニューから[プロパティ]を選択し、 [DVD Tools]タグをクリックします。

下の [DVD Tools] 画面が表示されます。

| リムーバブル ディスク (G:)のフロバティ ? 🗙 |                   |
|----------------------------|-------------------|
| 全般 ツール 🖺 DVD Tools Norton  |                   |
| ディスク管理                     |                   |
| (汚れ確認()                    | ──── 本機では使用できません。 |
| テー ライトプロテクトの設定/解除を行います。    |                   |
|                            | (50ページ参照)         |
|                            |                   |
|                            |                   |
|                            |                   |
|                            |                   |
| OK キャンセル 適用(益)             |                   |

#### ■ ライトプロテクト設定 / 解除のしかた

ライトプロテクトを設定/解除したいDVD-RAMディスクをドライブにセットし、[DVD Tools]画面で[変更]ボタンをクリックします。

下のライトプロテクト設定画面が表示されます。

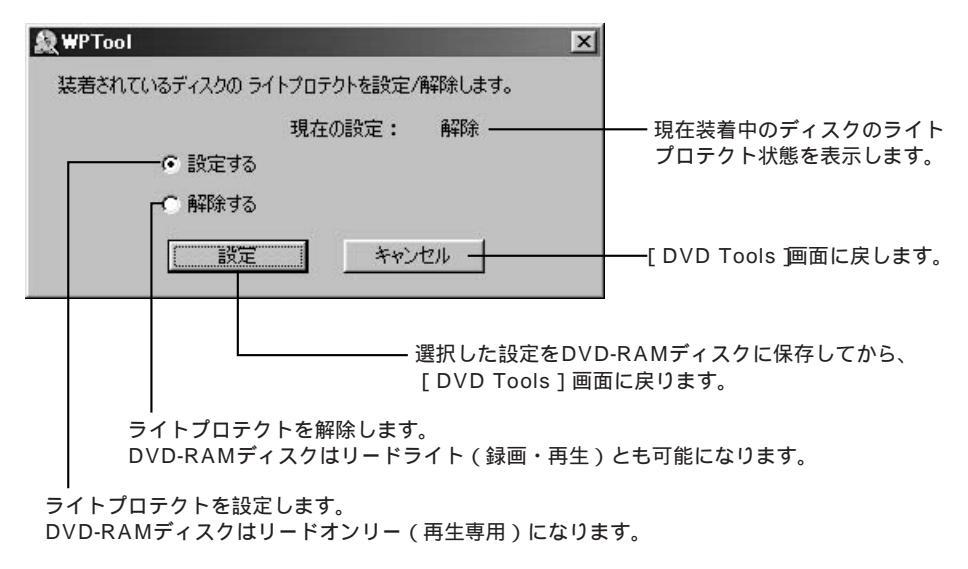

## 困ったとき?!

トラブルが発生した場合、まず、以下の点をお調べください。

以下の点をお調べになり、トラブルが解消されない場合は、54ページのトラブル承り書のコピーに必要 事項をご記入のうえ、弊社ユーザーサポートセンターにお問い合わせください。

| こんなときは                      | ここをお調べください                                                                                                    | 参照<br>ページ                             |
|-----------------------------|----------------------------------------------------------------------------------------------------|---------------------------------------|
| ディスクが入らない                   | 本機の電源は入っていますか?<br>本機のACアダプタは正しく接続されていますか?                                                                                                    | 12~14                                 |
| ディスクが出てこない                  | 本機の電源は入っていますか?<br>本機のACアダプタは正しく接続されていますか?<br>本機とパソコンは正しく接続されていますか?<br>パソコンを再起動してみてください。<br>規格にあったディスクを使用していますか?<br>規格外ディスクを使用されると、故障の原因になりま<br>す。サポートセンターまでお問合せください。 | 12~14<br>-                            |
| パソコンから操作して<br>も本機が動作しない     | 本機とパソコンが正しく接続されていますか?<br>DVD-RAMドライバが正しくインストールされて<br>いますか?                                                                                                    | 13<br>21<br>42                        |
| 本機がWindows上で<br>認識されない      | DVD-RAMドライバが正しくインストールされて<br>いますか?<br>Windows XP 以外では、DVD-RAMドライバが<br>インストールされていない場合、Windows上では<br>CD-ROMドライブとして認識されます。DVD-<br>RAMドライバを必ずインストールしてください。                | 42                                    |
| DVD-RAMディスクが<br>セットできない     | カートリッジからディスクを取り出してセットしてい<br>ますか?(本機はカートリッジに入った状態のディス<br>クは使用できません。)                                                                                                  | 8                                     |
| DVD-RAMディスクが<br>使用できない      | 本機で使用できる種類のディスクですか?<br>フォーマットされていますか?<br>正しいドライブ名にアクセスしていますか?<br>(Windowsのみ)                                                                                         | 7 • 8 • 16<br>22 ~ 25<br>44 ~ 48<br>- |
| DVD-RAMディスクに<br>記録できない      | 本機で書き込みできる種類のディスクですか?<br>ライトプロテクトが設定されていませんか?                                                                                                    | 7 · 16<br>27 · 50                     |
| CD-ROM/DVD-ROM<br>が使用できない   | ディスクが正しくセットされ、POWER表示ランプが<br>赤色に点灯していますか?<br>正しいドライブ名にアクセスしていますか?                                                                                                    | 12~14                                 |
| DVD-R、DVD-RWが<br>フォーマットできない | 本機はDVD-R/RWのディスクフォーマットはできま<br>せん。                                                                                                    | -                                     |

# **巻末資料:用語解説**

| DVD-R<br>(for General 2.0) | DVD-Rには、「一般用(General)」と「オーサリング用(Authoring)」<br>の2種類の規格があります。本機は読み出しのみ両方に対応しています<br>が、「オーサリング用」メディアには書き込みできません。                                                   |
|----------------------------|----------------------------------------------------------------------------------------------------|
| IEEE1394                   | Apple社がFireWireの名前で開発した次世代シリアルバス規格。<br>400Mbpsという高速なデータ転送速度を持ちます。<br>米国電気電子学会がIEEE1394として標準化しました。<br>メーカーによってFireWire、i.LINKなどの表記をしています。                         |
| UDFフォーマット                  | Universal Disk Formatの略で、各種DVDディスク(DVD-RAM、<br>DVD-ROM、DVD-R/RW)に採用されているディスクフォーマットです。                                                                            |
| エンコード                      | 動画データをDVDビデオ規格に適したMPEGファイルに変換処理を行う<br>ことです。パソコンのCPUを使うソフトウェアエンコードと専用ICを使<br>うハードウェアエンコードがあります。                                                                   |
| インストール                     | デバイスドライバなどのソフトウェアをパソコンのシステムに登録する<br>作業をいいます。また、周辺機器やSCSIインターフェースボードなどを<br>パソコンに接続する作業も「インストールする」といいます。                                                           |
| オーサリング                     | 文字や画像、動画、音声などのいろいろな要素を組み合わせて一本のソ<br>フトウェアを作ることです。本機には、DVD-Video、Video CDのオー<br>サリングソフト「Capty DVD/VCD」が同梱されています。                                                  |
| ディスクアットワンス                 | 追記型ディスク(DVD-R/RWやCD-R/RW)の記録方式の一種で、<br>ディスク上に記録すべきデータを途中で途切れることなく記録する方式<br>を指します。ディスクアットワンス方式で記録されたディスクは、ROM<br>ディスクと同じように読み出すことができます。                           |
| ホットプラグ                     | IEEE1394(FireWire)インターフェース規格は「システム起動中に<br>IEEE1394機器の追加や取り外しをする」など、活線挿抜(ホットプラ<br>グ)といわれる動作が可能です。<br>本機はホットプラグに対応していますが、取り外しの際にはディスクへ<br>のアクセス中でないことを確認することが必要です。 |
| マウント                       | 一般的には、コンピュータからアクセスできるように、ディスクドライブ<br>などをソフトウェア的に接続すること。本機の付属ソフト「Pixe<br>Burn!3」では、作成するディスクの容量に合わせて作成したディスクイ<br>メージファイルを画面上に呼び出すことを「マウントする」と呼びます。                 |
| 論理フォーマット                   | 初期化(イニシャライズ)とも呼びます。DVD-RAMなどがパソコンの<br>システムで読み書きできるよう、システムの各種管理情報をディスクに<br>書き込みする作業をいいます。                                                                         |

#### ■ DVD MULTI ドライブ

| 電源                                                                                                    |                     | ACアダプタ AC100V 50/60Hz                                                        |  |  |  |  |
|----------------------------------------------------------------------------------------------------|---------------------|------------------------------------------------------------------------------|--|--|--|--|
| 消費電力                                                                                                    |                     | 11.5W(ACアダプタ 約1W)                                                            |  |  |  |  |
| インターフェース                                                                                                    |                     | IEEE1394(FireWire)×2ポート(6ピン)                                                 |  |  |  |  |
| 外部転送レート                                                                                                    |                     | 最大400Mbps                                                                    |  |  |  |  |
| シークタイム DVD-RAM                                                                                                    |                     | 180ms                                                                        |  |  |  |  |
| / ///4                                                                                                    | DVD-ROM             | 130ms                                                                        |  |  |  |  |
|                                                                                                    | CD-ROM              | 130ms                                                                        |  |  |  |  |
| 連続データ転送速度                                                                                                    | DVD-RAM             | 1,385KB/s(2.6GB再生時) 2,770KB/s(4.7GB)                                         |  |  |  |  |
|                                                                                                    | DVD-R               | 2,770KB/s(記録時) 5.540KB/s max.(再生時)                                           |  |  |  |  |
|                                                                                                    | DVD-RW              | 1,385KB/s(記録時) 5.540KB/s max.(再生時)                                           |  |  |  |  |
|                                                                                                    | DVD-ROM<br>(Single) | 11,080KB/s max.(最大8倍速・再生時)                                                   |  |  |  |  |
|                                                                                                    | DVD-ROM(Dual)       | 8,310KB/s max.(最大6倍速・再生時)                                                    |  |  |  |  |
|                                                                                                    | DVD-Video           | 5,540KB/s max.(最大4倍速・再生時)                                                    |  |  |  |  |
|                                                                                                    | CD-R                | 2,400KB/s max.(最大16倍速・記録時)<br>3,600KB/s max.(最大24倍速・再生時)                     |  |  |  |  |
|                                                                                                    | CD-RW               | 1,200KB/s max.(最大8倍速・記録時)<br>1,800KB/s max.(最大12倍速・再生時)                      |  |  |  |  |
|                                                                                                    | CD-ROM              | 3,600KB/s max.(最大24倍速・再生時)                                                   |  |  |  |  |
|                                                                                                    | CD-DA               | 3,000KB/s max.(最大20倍速・再生時)                                                   |  |  |  |  |
| バッファー容量                                                                                                    |                     | 2 M B                                                                        |  |  |  |  |
| 設置方向                                                                                                    |                     | 横置き                                                                          |  |  |  |  |
| 許容動作温度                                                                                                    |                     | 5~45                                                                         |  |  |  |  |
| 許容動作湿度(結露なき                                                                                                    | こと)                 | 10~80%RH                                                                     |  |  |  |  |
| 外形寸法(幅×高さ×奥                                                                                                    | [行]                 | 138mm × 20mm × 153mm                                                         |  |  |  |  |
| 質量(本体のみ)                                                                                                    |                     | 約390g                                                                        |  |  |  |  |
| IEEEコネクタ形状                                                                                                    |                     | 6ピン                                                                          |  |  |  |  |
| 対応ディスク                                                                                                    | 記録・再生               | DVD-RAM ( 4.7GB/9.4GB)*1 ( 120mm)                                            |  |  |  |  |
|                                                                                                    |                     | DVD-R (4.7GB for General Ver.2.0) (120mm)                                    |  |  |  |  |
|                                                                                                    |                     | DVD-RW (4.7GB Ver.1.1) (120mm)                                               |  |  |  |  |
|                                                                                                    |                     | CD-R ( 120mm)                                                                |  |  |  |  |
|                                                                                                    |                     | CD-RW*2 (120mm), High Speed CD-RW                                            |  |  |  |  |
| 再生のみ                                                                                                    |                     | DVD-RAMディスク(2.6GB/5.2GB)                                                     |  |  |  |  |
|                                                                                                    |                     | DVD-ROM、DVD Video (120mm)                                                    |  |  |  |  |
|                                                                                                    |                     | DVD-R*2*3 (3.95GB/4.7GB for Authoring ) 120mm                                |  |  |  |  |
|                                                                                                    |                     | DVD-RW ( 4.7GB Ver.1.0 )                                                     |  |  |  |  |
|                                                                                                    |                     | CD-ROM( XA対応 ), Photo CD( マルチセッション対応 ),<br>Video CD( 120mm ), CD-EXTRA、CD-DA |  |  |  |  |
| *1 JYPE1カートリッジ(ディスク取出不可)のディスクは使用できません。<br>*2.書き込まれた状態によっては、性能が発揮されない場合があります。<br>*3 ディスクアットワンス方式で書き込まれたディスクに対応しています。 |                     |                                                                              |  |  |  |  |

ディスク容量はアンフォーマット時の容量です。 両面ディスクは同時に両の記録再生はできません。 「Dury」に対応していません。 ディスク・ドライブ・記録形式によっては、本機の記録・再生性能を保証できない場合があります。

定格仕様および外観は、性能向上その他の理由で、予告無く変更することがあります。

# ユーザ - サポートについて

本書の内容につきましては万全を期しておりますが、万一ご不審な点およびトラブルが発生したときは、ご面倒でも下記の内容について可能な限り詳しい情報をお知らせください。 送り先:ピクセラ・ユーザーサポートセンター(TEL:06-6633-2990 FAX:06-6633-2992)

| ۲                                 | F                                                             | ブ                 | ル                     | 承                                                                                   | IJ              | 書       | 記入年月E            | 3                | 年     | 月   | 日 |
|-----------------------------------|---------------------------------------------------------------|-------------------|-----------------------|-------------------------------------------------------------------------------------|-----------------|---------|------------------|------------------|-------|-----|---|
| 製品名 / 品番 Fire Wire接線<br>DVD MULTI |                                                               | Vire接続が<br>MULTIド | ポータ<br>ライフ            | ブル<br>ブ PIX-SLR                                                                     | R/F1H           | 製造番号    |                  |                  |       |     |   |
| ご依頼者                              | フリガナ<br>お 名 前                                                 |                   |                       |                                                                                     |                 |         | 電 話 番 号<br>FAX番号 | ) (n<br>n<br>) ( | )     | _   |   |
|                                   | フリガナ<br>貴 社 名                                                 |                   |                       |                                                                                     |                 |         | 昼間の連絡先(のう)       |                  |       | _   |   |
|                                   | ご住所                                                           | 〒 都 道<br>府 県      |                       |                                                                                     |                 |         | <br>区 市<br>郡     |                  |       |     |   |
|                                   | 1、パソコン                                                        | は                 |                       |                                                                                     | 使用中 起動中 インスト    |         |                  |                  | シストール | ・ル中 |   |
| トラブルの内容                           | 2、ドライブの認識は                                                    |                   | 2-1) DVD-RAM          |                                                                                     |                 | OK      | OK NG            |                  |       |     |   |
|                                   |                                                               |                   | 2-2) CD-ROM/DVD-R/ROM |                                                                                     |                 |         | OK NG            |                  |       |     |   |
|                                   | 3、使用メディアは                                                     |                   |                       | DVD-                                                                                | RAM             | DVD-R/F | RW 0             | CD-ROM/DVD-ROM   |       |     |   |
|                                   | 4、メディア                                                        | 、メディアの認識は         |                       |                                                                                     | ОК              |         | NG               |                  |       |     |   |
|                                   | 5、障害発生                                                        | 時は                |                       |                                                                                     | 記録中 再生中 フォーマット中 |         |                  |                  |       | •中  |   |
|                                   | 6、何が起きましたか?                                                   |                   |                       | エラーメッセージが表示された<br>表示内容:<br>システムがハングアップした 応答が遅くなった<br>ファイルが開けなくなった<br>その他<br>具体的な内容: |                 |         |                  |                  |       |     |   |
|                                   | 7、CD-ROM/DVD-ROMの種類は<br>(上記3、でCD-ROM/DVD-<br>ROMにチェックされた方のみ)  |                   |                       | CD-ROM DVD-ROM Video CD Photo<br>ディスクメーカー: タイトル名:                                   |                 |         |                  |                  | o CD  |     |   |
| シ                                 | パソコン (モデル: )(OS: ) 本体さ                                        |                   |                       |                                                                                     |                 |         | と直接に接            | 続                |       |     |   |
| イテム                               | 接続状況<br>搭載メモリ( MB):HD容量( MB/GB)<br>で接続                        |                   |                       |                                                                                     |                 |         |                  | 1394八:<br>モ      | フ経由   |     |   |
| 4の環境 / ご送付前の確                     | CD-ROM/DVD-ROMが正常に認識されていますか?                                  |                   |                       |                                                                                     |                 |         |                  | はい・い             | いえ    |     |   |
|                                   | DVD-RAMメディアが正常に認識されていますか?                                     |                   |                       |                                                                                     |                 |         |                  | はい・い             | いえ    |     |   |
|                                   | [ システムプロフィール]でドライブ名は表示されていますか?                                |                   |                       |                                                                                     |                 |         |                  | はい・い             | いえ    |     |   |
| 認事項                               | 複数のIEEE1394装置を接続している場合、他のIEEE1394装置を取り外して、<br>本機のみで正常に動作しますか? |                   |                       |                                                                                     |                 |         |                  | はい・い             | いえ    |     |   |

■ お問い合わせの前に

お問い合わせの際には、必ずユーザーID、またはシリアル番号をご記入ください。ご記入がない場合は、サポートがお受けできない場合があります。

- cユ ーザーIDは、ご登録の際に発行しております。
- シリアル番号は、パッケージに同梱されている「ユーザー登録カード兼保証書」用紙に記載しております。
- c「ユーザー登録カード兼保証書」は、紛失された場合でも再発行いたしませんので、大切に保管して ください。

FAXでのご質問やお問い合わせにつきましては、FAXでのご返答をさせていただいております。 必ずFAX番号をご記入ください。Eメールでのサポートはございませんので、ご了承ください。

### 保証とアフターサービス

#### 保証書について

お買い上げ日・販売店名などの記入を必ず確かめ、保存してください。

保証期間:お買い上げ日から本体1年間

但し、お買い上げ日を証明するものが確認できない場合、有償修理とさせて頂きます。保証期間内でも、『製 品保証書』に記載されている事項(次項参照)にあてはまる場合は有償修理とさせて頂きます

#### 保証期間中は・・・

保証期間内(ご購入後1年間)は無償修理とさせていただきます。

保証期間内でも下記の場合は原則として修理費用をご負担いただきます。

- お買い上げ年月日、販売店名、販売店捺印のない場合 オンライン(WEB)でお買い上げ頂いた場合は、お買い上げ日を証明するもの(納品書)が 必要となります。
- 2. 操作上の誤り、及び弊社によらない修理や改造による故障及び損傷
- 3. 火災、風水害、地震などの天災による故障及び損傷
- 4. お買い上げ後の輸送、落下などによる故障及び損傷
- 5. 保証書をご提示されない場合

#### 保証期間を過ぎているときは・・・

修理すれば使用できる製品については、ご希望により有料で修理させていただきます。 ただし、PIX-SLRR/F1Hの補修用性能部品の最低保有期間は、製造打ち切り後7年です。 補修用性能部品とは、その製品の機能を維持するために必要な部品です。

#### 修理料金の仕組みについて

修理料金は、技術料・部品代などで構成されます。 「技術料」は、診断・故障個所の修理および部品交換・調整・修理完了時の点検などの作業にかかる費用です。 「部品代」は、修理に使用した部品および補助材料代です。

#### 修理依頼品発送について

誠に勝手ながら送料につきましてはお客様ご負担とさせていただきます。 修理依頼品に必ず『製品保証書』と故障内容の詳細を明記したものを同梱してお送りください。

#### 修理に関してのご注意

ユーザー登録カード兼保証書をご返送されない場合は、保証に支障をきたす場合がありますので、必ずご 返送ください。

故障の疑いがある場合には、まずユーザーサポートサンターにお問い合わせください。

規格外ディスクなど、弊社動作保証外のディスクの使用などの原因による故障は保証期間内であっても有 償修理となります。

#### その他

「保証とアフターサービス」につきましては、弊社ホームページの「Support」インデックスの「ピクセラ製品の修理について」も合わせてご参照ください。

#### 製品に関するお問い合わせは、

株式会社ビクセラ ユーザーサポートセンター
TEL06-6633-2990 FAX06-6633-2992
〒556-0011 大阪府大阪市浪速区難波中 2-10-70
パークスタワー 25F
受付時間 10:00 ~ 13:00、14:00 ~ 17:00 土・日・祝・弊社指定休日を除く

# PIX-SLRR/F1H

**Pixela Corporation** 

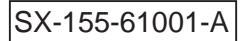